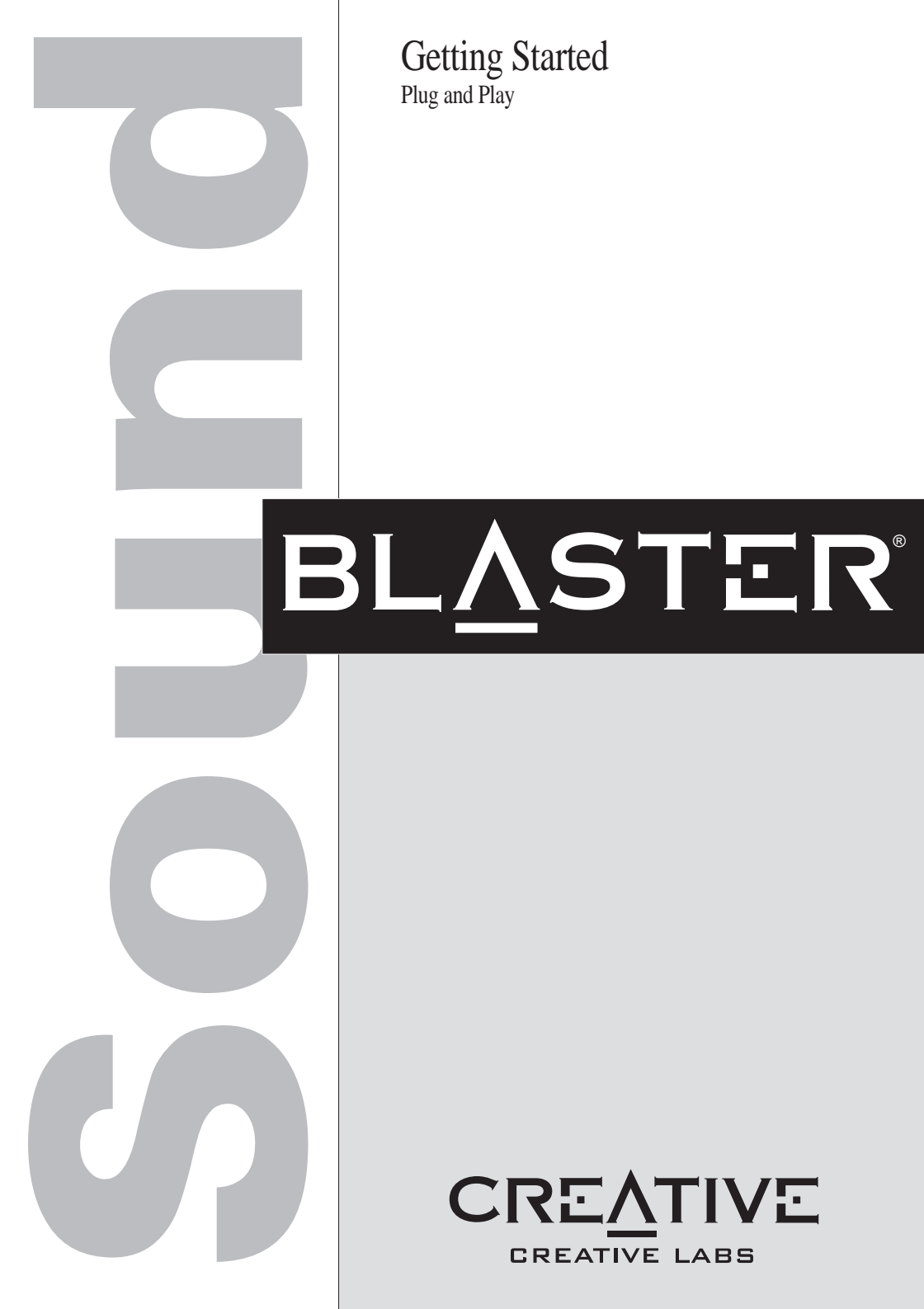

## Audio Card

Plug and Play

## Getting Started

Information in this document is subject to change without notice and does not represent a commitment on the part of Creative Technology Ltd. No part of this manual may be reproduced or transmitted in any form or by any means, electronic or mechanical, including photocopying and recording, for any purpose without the written permission of Creative Technology Ltd. The software described in this document is furnished under a license agreement and may be used or copied only in accordance with the terms of the license agreement. It is against the law to copy the software on any other medium except as specifically allowed in the license agreement. The licensee may make one copy of the software for backup purposes.

Copyright © 1997 by Creative Technology Ltd. All rights reserved.

Version 2.0 October 1997

Sound Blaster is a registered trademark of Creative Technology Ltd. Sound Blaster 16 and Wave Blaster are trademarks of Creative Technology Ltd. Microsoft, MS-DOS, Windows, and the Windows logo are registered trademarks of Microsoft Corporation.

All other products are trademarks or registered trademarks of their respective owners.

## **Regulatory Information**

The following sections contain regulatory notices for Europe.

FCC Part 15: This equipment has been tested and found to comply with the limits for a Class B digital device, pursuant to Part 15 of the FCC Rules. These limits are designed to provide reasonable protection against harmful interference in a residential installation. This equipment generates, uses, and can radiate radio frequency energy and, if not installed and used in accordance with the instructions, may cause harmful interference to radio communications. However, there is no guarantee that interference will not occur in a particular installation. If this equipment does cause harmful interference to radio or television reception, which can be determined by turning the equipment off and on, the user is encouraged to try one or more of the following measures:

- □ Reorient or relocate the receiving antenna.
- □ Increase the distance between the equipment and receiver.
- □ Connect the equipment into an outlet on a circuit different from that to which the receiver is connected.
- □ Consult the dealer or an experienced radio/TV technician.

#### Caution

To comply with the limits for the Class B digital device, pursuant to Part 15 of the FCC Rules, this device must be installed in computer equipment certified to comply with the Class B limits.

All cables used to connect the computer and peripherals must be shielded and grounded. Operation with non-certified computers or non-shielded cables may result in interference to radio or television reception.

#### Modifications

Any changes or modifications not expressly approved by the grantee of this device could void the user's authority to operate the device.

## Safety Information

CAUTION: This device is intended to be installed by the user in a CSA/TUV/UL certified/listed IBM AT or compatible personal computers in the manufacturer's defined operator access area. Check the equipment operating/installation manual and/or with the equipment manufacturer to verify/confirm if your equipment is suitable for user-installed application cards.

## Compliance

This product conforms to the following Council Directive:

□ Directive 89/336/EEC, 92/31/EEC (EMC)

## Contents

|   | Before You Beginv                                         |
|---|-----------------------------------------------------------|
|   | Using This Guidev                                         |
|   | Getting More Informationv                                 |
|   | Document Conventionsv                                     |
| 1 | Installing Audio Card and Related Hardware                |
| • |                                                           |
|   | To install the Card and related peripherals               |
|   | 10 test the DRAM upgrade                                  |
| 2 | Installing Software in Windows 95                         |
|   | Setting Up the Audio Drivers                              |
|   | Installing the Applications2-4                            |
|   | Testing the Installation                                  |
|   | Uninstalling the Applications                             |
|   |                                                           |
| 3 | Installing Software in DOS/                               |
|   | Windows 3.1x                                              |
|   | Installing the Software 3.1                               |
|   | Testing the Installation 3.2                              |
|   | Optimizing Memory Usage 3.2                               |
|   | Using Memory Managers 3-3                                 |
|   | Using Memory Managers                                     |
| Α | Understanding the Installation                            |
|   | Understanding the Software-Configurable SettingsA-1       |
|   | Input/Output (I/O) AddressesA-2                           |
|   | Interrupt Request (IRQ) LinesA-3                          |
|   | Direct Memory Access (DMA) ChannelsA-3                    |
|   | Understanding the Environment Variables                   |
|   | SOUND Environment VariableA-4                             |
|   | BLASTER Environment Variable                              |
|   | MIDI Environment VariableA-5                              |
|   | Understanding the Installation Program in Windows 3.1xA-6 |
|   | The AUTOEXEC.BAT File SettingsA-6                         |
|   | The CONFIG.SYS File Settings                              |
|   |                                                           |

## B Changing Audio Card Settings

| Enabling/Disabling Creative 3D Stereo Enhancement Effect | B-1 |
|----------------------------------------------------------|-----|
| Enabling/Disabling Full-Duplex Operation                 | B-2 |
| Enabling/Disabling MPU-401 MIDI Emulation                | B-3 |
| Enabling/Disabling Joystick or IDE Interface             | B-5 |

## C Troubleshooting

| Problems Installing Audio Card Software from CD-ROM | C-1 |
|-----------------------------------------------------|-----|
| Problems with Sound                                 | C-2 |
| Problems in DOS                                     | C-3 |
| Problems in Windows 3.1x                            | C-4 |
| Resolving Hardware Conflicts                        | C-5 |

## D Hardware Information

| Redirecting PC Sounds to External Speakers           | D-2  |
|------------------------------------------------------|------|
| AUX1 Connector Pin Assignments                       | D-3  |
| AUX2 Connector Pin Assignments                       | D-3  |
| CD Audio Connector Pin Assignments                   | D-4  |
| DRAM Upgrade Connector Pin Assignments               | D-5  |
| Gold Finch Connector Pin Assignments                 | D-7  |
| IDE Connector Pin Assignments                        | D-7  |
| Microphone Connector Pin Assignments                 | D-8  |
| Modem Connector Pin Assignments                      | D-9  |
| PC Speaker Connector Pin Assignments                 | D-9  |
| SPDIF Connector Pin Assignments                      | D-10 |
| Speaker/Line Connector Pin Assignments               | D-10 |
| Telephone Answering Device Connector Pin Assignments | D-11 |
| Wave Blaster Connector Pin Assignments               | D-11 |
| •                                                    |      |

## E Technical Support

| Inside Europe      | E-3 |
|--------------------|-----|
| Through CompuServe | E-3 |
| By Fax             | E-3 |

## **Before You Begin**

The README file on the first installation diskette or CD-ROM contains information and changes not available at the time of printing. Read the file before you continue. If your package contains floppy diskettes, you may want to make backup copies. In addition, read the following sections:

- Using This Guide
- □ Getting More Information
- Document Conventions

## Using This Guide

Chapter 1 shows you how to install the audio card into your computer. Chapters 2 and 3 describes how to install the audio software in Windows 95 and Windows 3.1x, respectively. For information on installation, changing settings, and troubleshooting, see the appendices.

## **Getting More Information**

Refer to the *Knowing Your Audio Card* leaflet to familiarize yourself with the key features of your audio card. Refer to the online *User's Guide* for MIDI specifications and connector pin assignments, as well as instructions on how to use the various applications in your audio package.

## **Document Conventions**

This guide uses the following conventions to help you locate and identify the information that you need.

| Table i: | lcons |
|----------|-------|
|----------|-------|

| This Icon | Represents                 |
|-----------|----------------------------|
| Ŕ         | Tip or useful information. |
| <u>.</u>  | Warning.                   |

Table ii: Text conventions.

| Text In   | Represents                                                                                                    |
|-----------|----------------------------------------------------------------------------------------------------|
| bold      | Text that must be entered exactly as it appears.                                                                                                    |
| italic    | Title of a book.<br>Otherwise, when presented at the DOS command<br>line, it is a placeholder that represents<br>information you must provide.<br>This information usually appears in the<br>parameter listing after the command is presented. |
| UPPERCASE | Directory name, file name, or acronym.                                                                                                    |
| <>        | Symbols, letters, and key names on the keyboard.                                                                                                    |

If you are not familiar with the elements found in a typical dialog box, refer to the following figure:

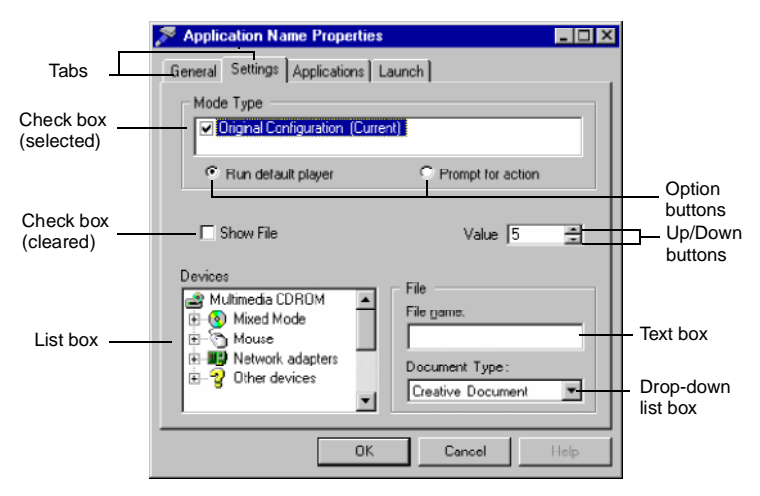

Figure i: Elements of a dialog box.

1

# Installing Audio Card and Related Hardware

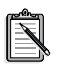

If you want to install this Plug and Play (PnP) audio card in a non-PnP environment such as DOS/Windows 3.1x or Windows 95 MS-DOS Mode, you must first install a PnP configuration manager. For details, refer to the documentation that comes with your PnP configuration manager.

## To install the card and related peripherals

- 1. Switch off your system and all peripheral devices, and unplug the power cord from the wall outlet.
- 2. Touch a metal plate on your system to ground yourself and discharge any static electricity.
- 3. Remove the cover from your system.

4. If you have a memory upgrade module (DRAM daughterboard) and your card has DRAM upgrade connectors, you may want to mount the module onto your audio card now, as shown in Figure 1-1.

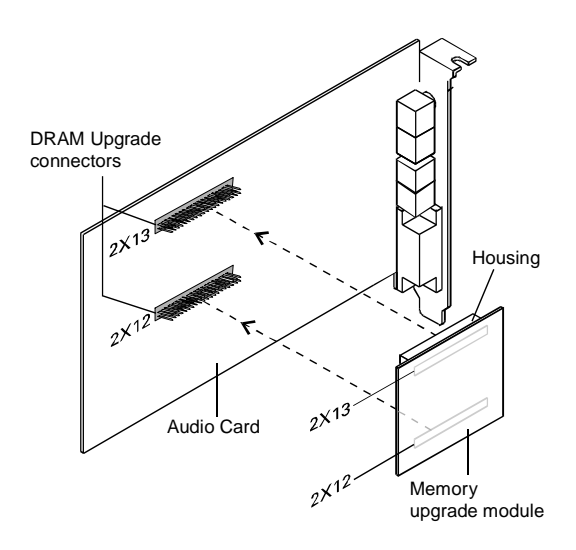

Figure 1-1: Mounting the memory upgrade module.

- 5. Find a free 16-bit expansion slot in your system. Remove the metal plate from the slot you have chosen and put the screw aside. The screw will be used in a later step.
- 6. Align your card's 16-bit slot connector with the expansion slot and gently press down the card into the free slot as shown.
- 7. Secure the card to the expansion slot with the screw that you removed from the metal plate.

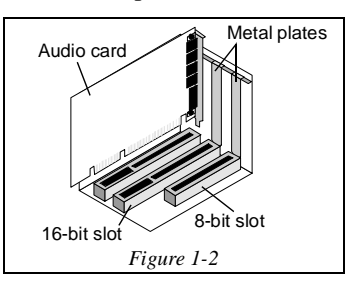

8. Connect powered speakers or an external amplifier to the Line Out jack(s) if your audio card does not have an internal amplifier, or if you do not want to use the amplifier. You can also connect non-powered speakers to your audio card's Speaker Out jack. Refer to the *Knowing Your Audio Card* leaflet to learn how to connect the various devices.

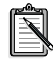

For better quality sound, use powered speakers even if your card has an internal amplifier.

The joystick connector on your audio card is identical to that on a standard PC game control adapter or game I/O connector. You can connect any analog joystick with a 15-pin D-shell connector or any device that is compatible with the standard PC joystick. To use two joysticks, you need a Y-cable splitter.

- 9. Replace the cover onto your system.
- 10. Plug the power cord back into the wall outlet, and switch on the system.

## To test the DRAM upgrade

If you have mounted a memory upgrade module in step 4, you can test it as follows:

- 1. Make sure that you have installed the audio software. (The installation of the software is covered in the next two chapters.)
- 2. Start the AWE Control Panel. That is, click the Start button, point to Programs, point to the menu of your Sound Blaster card, and then click AWE Control Panel.
- 3. Load SoundFont banks. That is, click the User tab, click the Browse button to browse for the installed folder of the SoundFont bank, select the file name, and then click the Apply button. From the memory status bar, you can see the changes in the amount of onboard memory available.
- 4. Play your SoundFont banks to make sure that your memory upgrade module is working properly.

Refer to the online User's Guide for detailed information on how to use the AWE Control Panel.

2

## **Installing Software in Windows 95**

This chapter shows you how to install the audio software in Windows 95 after installing your card. It consists of the following sections:

- □ Setting Up the Audio Drivers
- □ Installing the Applications
- Testing the Installation
- □ Uninstalling the Applications

## **Setting Up the Audio Drivers**

You need device drivers to control the components on your audio card. After you have installed the card and switched on your system, Windows 95 automatically detects the components, and either installs the drivers or prompts you for the drivers. You may encounter the following messages, which may not be in the sequence shown.

□ If a message similar to Figure 2-1 appears, just take note of it and wait for the next message to appear.

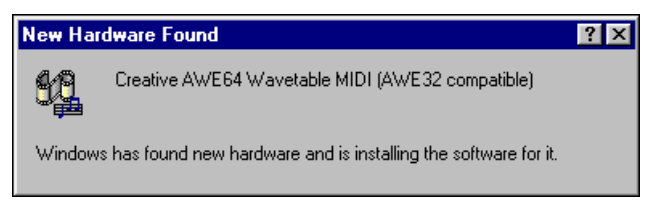

Figure 2-1: Message box indicating the detection of a device.

□ If a dialog box similar to Figure 2-2 appears:

If the device detected is Standard IDE/ESDI Hard Disk Controller:

• Click the second option, and then click the OK button.

Otherwise:

• Click the first option, and then click the OK button. If you are prompted for the Windows 95 installation diskette or CD-ROM, insert it into a drive and click the OK button.

| New Hardware Found                                             | ? × |  |
|----------------------------------------------------------------|-----|--|
| Standard IDE/ESDI Hard Disk Controller                         |     |  |
| Select which driver you want to install for your new hardware: |     |  |
| ◯ <u>W</u> indows default driver                               |     |  |
| Driver from disk provided by hardware manufacturer             |     |  |
| O Do not install a driver (Windows will not prompt you again)  |     |  |
| Select from a list of alternate drivers                        |     |  |
| OK Cancel Help                                                 |     |  |

*Figure 2-2: Driver installation dialog box in which the Windows default driver option is available.* 

□ If a dialog box similar to Figure 2-3 appears, click the second option, and then click the OK button.

| New Hardware Found                                             | ? 🛛      |  |
|----------------------------------------------------------------|----------|--|
| Creative SB AWE64 PnP                                          |          |  |
| Select which driver you want to install for your new hardware: |          |  |
| O Windows default driver                                       |          |  |
| Driver from disk provided by hardware manufacturer             |          |  |
| Do not install a driver (Windows will not prompt you again)    |          |  |
| Select from a list of alternate drivers                        |          |  |
| OK Cancel Help                                                 | <u> </u> |  |

*Figure 2-3: Driver installation dialog box in which the Windows default driver option is NOT available.* 

□ If a dialog box similar to Figure 2-4 appears, click the Next button, and follow the instructions on the screen to complete the installation of the driver.

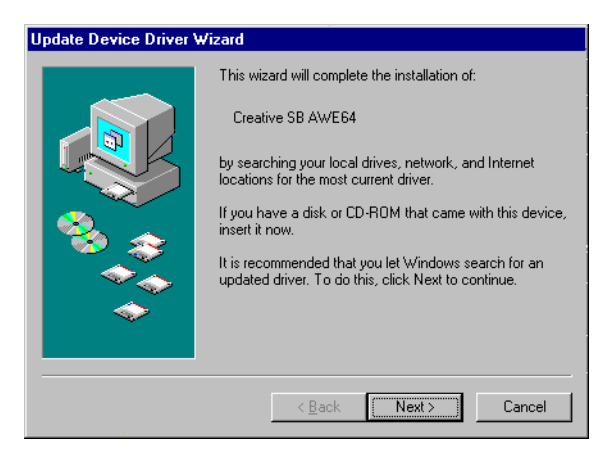

Figure 2-4: Update Device Driver Wizard dialog box at start of installation.

□ If the Install From Disk dialog box appears, and

If your package comes with a Drivers Disk:

• Insert it into your floppy disk drive, select the appropriate drive, and click the OK button.

Otherwise:

- 1. Insert the installation CD-ROM into your CD-ROM drive and select the drive.
- 2. Click the Browse button and look for a .INF file in the root directory.

If you cannot find it, select the folder

\WIN95\Language\DRIVERS, where Language is the language of the software that you want to install.

 Click the OK button. The required files are copied to your hard disk.

## Installing the Applications

Your audio card's applications can be installed from floppy diskettes, a CD-ROM, or both, depending on which is supplied in your package.

## To install from CD-ROM

- 1. Make sure that your CD-ROM drive is installed and working properly. For details, refer to the documentation that comes with it.
- Insert the installation CD-ROM into your CD-ROM drive. The CD-ROM supports Windows 95 AutoPlay mode and starts running automatically. If it does not, see Appendix C, "Troubleshooting".
- 3. Follow the instructions on the screen to complete the installation.

#### To install from diskettes

- 1. Insert the first installation diskette into your floppy disk drive.
- 2. Click the Start button, and then click Run.
- 3. In the Run dialog box, type A:\SETUP or B:\SETUP.
- 4. Click the OK button and follow the instructions on the screen to complete the installation.

## **Testing the Installation**

After the applications are installed, you can use Windows 95 Media Player to test if your audio card is working properly. If you do not have Media Player, follow the instructions below to install it.

## To install Media Player

- 1. Click the Start button, point to Settings, and then click Control Panel.
- 2. In the Control Panel window, double-click the Add/Remove Programs icon.

3. Click the Windows Setup tab.

The Windows Setup tabbed page similar to Figure 2-5 appears.

| Add/Remove Programs Properties                                                                                                    | ? ×                                 |  |
|----------------------------------------------------------------------------------------------------|-------------------------------------|--|
| Install/Uninstall Windows Setup Startup Disk                                                                                                    |                                     |  |
| To add or remove a component, click the check<br>means that only part of the component will be ins<br>what's included in a component, click Details. | box. A shaded box<br>talled. To see |  |
| Components:                                                                                                    |                                     |  |
| 🗆 🥘 Microsoft Exchange                                                                                                    | 0.0 MB 🔺                            |  |
| 🗆 🥳 Microsoft Fax                                                                                                    | 0.0 MB                              |  |
| 🗆 🔕 Multilanguage Support                                                                                                    | 0.0 MB                              |  |
| 🗹 🏪 Multimedia                                                                                                    | 1.5 MB                              |  |
| 🗆 🎇 The Microsoft Network                                                                                                    | 0.0 MB 💌                            |  |
| Space required:                                                                                                    | 0.4 MB                              |  |
| Space available on disk:                                                                                                    | 2.9 MB                              |  |
| Description                                                                                                    |                                     |  |
| Includes programs for playing sound, animation, or video on<br>computers with CD-ROM drives or sound cards.                                          |                                     |  |
| 7 of 11 components selected                                                                                                    | <u>D</u> etails                     |  |
|                                                                                                    | Have Disk                           |  |
| OK Cance                                                                                                    | I <u>Apply</u>                      |  |

Figure 2-5: Windows Setup tabbed page.

- 4. Make sure that the Multimedia check box is selected, and then click the Details button.
- 5. In the Multimedia dialog box, make sure that the Media Player check box is selected.

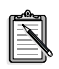

If you do not have Volume Control, Sound Recorder or Audio Compression installed, make sure that the relevant check boxes are also selected.

6. Follow the instructions on the screen to complete the installation.

## To test the audio card

 Click the Start button, point to Programs, point to Accessories, point to Multimedia, and then click Media Player. Media Player appears as shown in Figure 2-6.

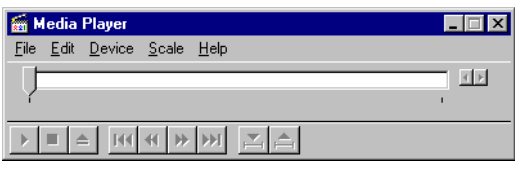

Figure 2-6: Media Player interface.

- 2. On the Device menu, click Sound.
- 3. In the Open dialog box, select a sound from the list, and then click the Open button.
- On Media Player, click .
   You should hear the selected sound being played. If you encounter any problems, see Appendix C, "Troubleshooting".

## **Uninstalling the Applications**

The Windows 95 Uninstall feature allows you to remove applications cleanly and then reinstall them to correct problems, change configurations, or make version upgrades.

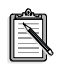

Quit the audio card's applications before uninstalling. Applications that are still running during uninstallation will not be uninstalled.

Some applications may share files with other Windows applications. If so, the uninstallation program will prompt you when it tries to delete these files. Do not delete the files unless you are sure that you do not need to use them.

#### To uninstall the applications

- 1. Click the Start button, point to Settings, and then click Control Panel.
- 2. Double-click the Add/Remove Programs icon.
- 3. In the Add/Remove Programs Properties dialog box, select the Sound Blaster entry for your card (see the *Knowing Your Audio Card* leaflet for your exact card model) and click the Add/Remove button.
- 4. Follow the instructions on the screen to uninstall.

## Installing Software in DOS/ Windows 3.1x

This chapter shows you how to install the audio software in DOS/Windows 3.1x after installing your card. It consists of the following sections:

- Installing the Software
- □ Testing the Installation
- Optimizing Memory Usage

## Installing the Software

#### To install the software

- 1. If your package comes with installation diskettes, insert the first installation diskette into a floppy disk drive. Otherwise, insert the installation CD-ROM into your CD-ROM drive.
- 2. Select **Run** from the **File menu**.
- 3. Type D:\WIN31\DISK1\SETUP and press <Enter>
- 4. Follow the instructions on the screen to complete the installation.

After you have completed the installation and rebooted your system, proceed to the next section to test whether your installation works.

## **Testing the Installation**

#### To test the installation

- At the DOS prompt, change to the directory containing your audio card's software. For example, if your directory path is C:\SB16, type C:\SB16 and press <Enter>. The directory name may also be VIBRA16.
- Type DIAGNOSE and press <Enter>. (This test program checks the resources used by your audio card and displays a menu to let you test the card's sound and music output.)
- 3. Follow the instructions on the screen to complete the test.

If the test program stops or displays an error message, it may be due to a conflict between the audio card and another peripheral device. To resolve the conflict, you have to change the settings of your audio card. For more information, see Appendix A, "Understanding the Installation" or Appendix C, "Troubleshooting".

## **Optimizing Memory Usage**

If you choose to install the low-level DOS device drivers under custom installation (see "The CONFIG.SYS File Settings" on page A-7), your system will load them into memory during system startup.

However, if you do not need these drivers (for example, you are running only Windows applications or playing DOS games), you can bypass loading these drivers. Otherwise, it is recommended that you load them into high memory (for example, using memory managers).

## **Using Memory Managers**

## To bypass loading of low-level device drivers

- 1. During system startup, press and hold down the <Alt> key when the message "Starting MS-DOS..." appears.
- 2. Release the key only when you see the DOS prompt.

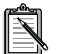

Alternatively, you can use MS-DOS 6.x's multiple boot sessions feature. Create a session with settings that load the drivers into memory. If you do not want to load these drivers, select another session without them at system bootup. (Refer to your MS-DOS 6.x documentation for instructions on how to create multiple boot sessions.)

### To use a memory manager

- □ If you are using MS-DOS 6.x, run MEMMAKER. (For details, refer to your MS-DOS 6.x documentation.)
- □ If you have a memory manager such as QEMM or 386MAX, refer to their respective documentation for instructions.

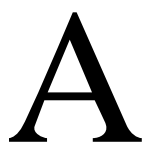

## **Understanding the Installation**

This appendix is organized as follows:

- □ Understanding the Software-Configurable Settings
- □ Understanding the Environment Variables
- □ Understanding the Installation Program in Windows 3.1x

# Understanding the Software-Configurable Settings

Your audio card supports the Plug and Play (PnP) 1.0a standard. This allows a PnP system to assign necessary resources such as I/O addresses, interrupt lines and DMA channels to your card when you install it.

If you are using Windows 95, this PnP operating system will automatically set up your card's resources. If you are using a non-PnP system such as Windows 3.1x, you must run a PnP configuration manager to configure the card. For details, refer to the documentation on your PnP configuration manager.

This section explains the following software-configurable resources of your audio card:

- □ Input/Output (I/O) Addresses
- □ Interrupt Request (IRQ) Lines
- Direct Memory Access (DMA) Channels

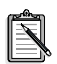

If your card encounters a conflict with a peripheral device, you may need to change its resource settings. If you are using Windows 95, run the Device Manager. If you are using Windows 3.1x, run the configuration utility that comes with your PnP configuration manager. For details, see "Resolving Hardware Conflicts" on page C-5. When any resource setting is changed, ensure that the environment variables (see "Understanding the Environment Variables" on page A-3) reflect the changes as well. You can view your system environment by typing **SET** at the DOS prompt.

## Input/Output (I/O) Addresses

I/O addresses are communication areas used by your computer's central processor to distinguish among various peripheral devices connected to your system when sending or receiving data.

| I/O Address Range                              | Device                                                                           |
|------------------------------------------------|----------------------------------------------------------------------------------|
| 100H                                           | <sup>§</sup> 3D Stereo Enhancement device                                        |
| 1E8H to 1EFH                                   | <sup>§</sup> IDE interface (Tertiary)                                            |
| 168H to 16FH                                   | <sup>§</sup> IDE interface (Quarternary)                                         |
| 200H to 207H                                   | Game/Joystick interface                                                          |
| 220H to 22FH                                   | Audio interface                                                                  |
| 330H to 331H                                   | MPU-401 UART MIDI interface                                                      |
| 388H to 38BH                                   | Stereo music synthesizer                                                         |
| 620H to 623H,<br>A20H to A23H,<br>E20H to E23H | <sup>§</sup> Advanced WavEffects synthesizer<br>(Advanced Wavetable synthesizer) |

Table A-1: Possible default I/O addresses used by the various devices on the audio card.

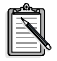

Refer to "General Specifications" of the *Knowing Your Audio Card* leaflet to find out which devices marked <sup>§</sup> are available on your card.

## Interrupt Request (IRQ) Lines

An IRQ line is a signal line that a device uses to notify your computer's central processor that it wants to send or receive data for processing.

 Table A-2:
 Possible default IRQ line assignments for audio card devices.

| IRQ Line | Device          |
|----------|-----------------|
| 5        | Audio interface |
| 11       | IDE interface   |

## **Direct Memory Access (DMA) Channels**

A DMA channel is a data channel that a device uses to transfer data directly to and from the system memory. Your card's audio interface transfers data through the Low and High DMA channels.

Table A-3: Possible default DMA channel assignments for audio card devices.

| DMA Channel | Usage                  |
|-------------|------------------------|
| 1           | Audio Low DMA channel  |
| 5           | Audio High DMA channel |

## **Understanding the Environment Variables**

Environment variables are used to pass hardware configuration information to software in your system. This section explains the environment variables of your audio card:

- SOUND Environment Variable
- BLASTER Environment Variable (only DOS applications use this)
- MIDI Environment Variable (applicable only in DOS for the PLAY utility)

## **SOUND Environment Variable**

The SOUND environment variable specifies your audio software directory. The syntax for this variable is as follows:

SOUND=path

where *path* is the drive and directory of the audio software (for example, C:\SB16 or C:\VIBRA16). No space is allowed before and after the equal sign.

## **BLASTER Environment Variable**

The BLASTER environment variable specifies the base I/O address, IRQ line, and DMA channels of the audio interface. Its syntax is:

BLASTER=A220 I5 D1 H5 P330 **E620** T6

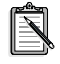

The values shown above may be different for your system. No space is allowed before and after the equal sign. However, there must be at least a space between parameters.

The parameters in the command and their possible default values are as follows:

#### This Parameter Specifies

| Axxx | Audio interface's base I/O address. <i>xxx</i> defaults to 220.                      |
|------|--------------------------------------------------------------------------------------|
| Ix   | IRQ line used by the audio interface. $x$ defaults to 5.                             |
| Dx   | Low DMA channel used by the audio interface. <i>x</i> defaults to 1.                 |
| Hx   | High DMA channel used by the audio interface. $x$ defaults to 5.                     |
| Pxxx | MPU-401 UART interface's base I/O address. <i>xxx</i> defaults to 330.               |
| Exxx | Advanced WavEffects synthesizer chip's base I/O address. <i>xxx</i> defaults to 620. |
| Tx   | Card type. <i>x</i> must be 6.                                                       |
|      |                                                                                      |

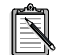

The parameters in bold apply only to Sound Blaster SB32 and the AWE line of audio cards.

## **MIDI Environment Variable**

The MIDI environment variable specifies the MIDI file format used and where MIDI data is sent to. MIDI data can be sent to the internal stereo music synthesizer or MIDI port.

Generally, there are three MIDI file formats: General MIDI, Extended MIDI and Basic MIDI. The syntax for this variable is as follows:

MIDI=SYNTH: x MAP: x MODE: x

The parameters in the command are described below:

#### **This Parameter Specifies**

| SYNTH:x | <ul><li>Synthesizer type.</li><li><i>x</i> can be 1 or 2.</li><li>1 (default setting) specifies the stereo music synthesizer.</li><li>2 specifies the MIDI port.</li></ul>                                                                |
|---------|----------------------------------------------------------------------------------------------------|
| MAP:x   | <ul><li>File format.</li><li><i>x</i> can be G, E, or B.</li><li>G specifies the General MIDI file format.</li><li>E (default setting) specifies the Extended MIDI file format.</li><li>B specifies the Basic MIDI file format.</li></ul> |
| MODE:x  | <ul> <li>Synthesizer mode.</li> <li><i>x</i> can be 0, 1, or 2.</li> <li>0 (default setting) specifies General MIDI mode.</li> <li>1 specifies General Standard mode.</li> <li>2 specifies MT-32 mode.</li> </ul>                         |

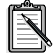

The parameters in bold apply only to Sound Blaster SB32 and the AWE line of audio cards.

## Understanding the Installation Program in Windows 3.1x

When you install the audio software, the installation program creates a directory and copies the software into it. It then allows you to set up your Windows applications by adding a command to the WIN.INI file to run WINSETUP.EXE. This command automatically creates the audio card program group and the application icons when you next run Windows.

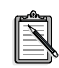

You can also choose to set up your Windows applications at a later time by running SETUP in the audio software directory on your hard disk. SETUP also allows you to selectively set up components that were not installed previously.

The installation program also modifies your AUTOEXEC.BAT and CONFIG.SYS files.

## The AUTOEXEC.BAT File Settings

The installation program adds the following statements to the AUTOEXEC.BAT file:

```
SET BLASTER=A220 I5 D1 H5 P330 E620 T6
SET SOUND=C:\SB16
SET MIDI=SYNTH:1 MAP:E MODE:0
C:\SB16\DIAGNOSE /S /W=C:\WINDOWS
C:\SB16\MIXERSET /P /Q
C:\SB16\AWEUTIL /S
```

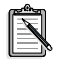

The directory name SB16 may be VIBRA16 in your installation.

The parameters in bold apply only to Sound Blaster SB32 and the AWE line of audio cards.

The first 3 statements set up the environment variables for your audio card. The last 3 statements run the DIAGNOSE, MIXERSET, and AWEUTIL utilities. The BLASTER statement is added by the DIAGNOSE utility, and the values shown above may differ from those in your system.

- Running DIAGNOSE with the /S parameter updates the BLASTER environment with the resource settings from the PnP configuration manager.
- □ Running DIAGNOSE with the /W=C:\WINDOWS parameter updates the SYSTEM.INI file in the Windows directory with the resource settings from the PnP configuration manager.

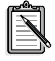

For a description of the AWEUTIL utility, refer to the AWEUTIL.TXT file found in the audio software directory.

## The CONFIG.SYS File Settings

If you install the low-level DOS device drivers under custom installation, the installation program adds the following statements to the CONFIG.SYS file:

```
DEVICE= C:\SB16\DRV\CTSB16.SYS /UNIT=0
/BLASTER=A:220 I:5 D:1 H:5
DEVICE= C:\SB16\DRV\CTMMSYS.SYS
```

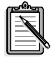

The directory name SB16 may be VIBRA16 and the driver name CTSB16.SYS may be VIBRA16.SYS in your installation.

CTSB16.SYS (or VIBRA16.SYS) and CTMMSYS.SYS are low-level device drivers that provide wave playback and recording for DOS applications, including third-party DOS applications developed using drivers (such as CTWDSK.DRV, CTWMEM.DRV, CTVDSK.DRV, and CT-VOICE.DRV) that require these low-level drivers. The drivers are found in the DRV subdirectory of your audio software directory.

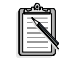

See "Optimizing Memory Usage" on page 3-2 to learn how to optimize your memory.

To free system memory when you are using Windows applications or playing DOS games, use a text editor to delete or comment out the preceding two statements from the CONFIG.SYS file.

If you later need the low-level device drivers for your software application, load them into memory by typing **DIAGNOSE** /A at the DOS prompt and pressing <Enter>. This command adds the required statements to the CONFIG.SYS file.

# B

## **Changing Audio Card Settings**

This chapter is organized as follows:

- □ Enabling/Disabling Creative 3D Stereo Enhancement Effect
- □ Enabling/Disabling Full-Duplex Operation
- □ Enabling/Disabling MPU-401 MIDI Emulation
- □ Enabling/Disabling Joystick or IDE Interface

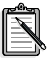

These features may not be present on your card. See the *Knowing Your Audio Card* leaflet for the list of your card's features.

## Enabling/Disabling Creative 3D Stereo Enhancement Effect

The Creative 3D Stereo Enhancement (3DSE) effect allows you to eliminate speaker crosstalk which occurs when two speakers are placed close together. With this effect enabled, mono and stereo sounds produced by your speakers will have increased depth and breadth.

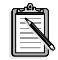

If your pair of speakers or another device already has a built-in 3D sound technology, do not activate this feature in both devices. The 3D Stereo Enhancement effect, when activated with another 3D sound technology, may distort the audio output.

#### To enable or disable 3DSE in DOS/Windows 3.1x

- 1. Exit to DOS if you are in Windows 3.1x.
- 2. At the DOS prompt, change to the directory containing your audio software; for example, C:\SB16.
- 3. To enable the effect, type **CT3DSE ON**. To disable the effect, type **CT3DSE OFF**.

## To enable or disable 3DSE in Windows 95

- 1. Click the Start button, point to Settings, and then click Control Panel.
- 2. In the Control Panel window, double-click the System icon.
- 3. In the System Properties dialog box, click the Device Manager tab.
- 4. Double-click Sound, Video And Game Controllers.
- 5. Select the Creative Sound Blaster entry for your audio card and click the Properties button.
- 6. In the Properties dialog box, click the Settings tab.
- 7. To enable the Creative 3D Stereo Enhancement effect, make sure that the Enable Creative 3D Stereo Enhancement check box is selected.

To disable the effect, clear the check box.

8. Click the OK button.

## **Enabling/Disabling Full-Duplex Operation**

The full-duplex feature in your audio card is useful for audio conferencing and telephone-like applications. When it is enabled, you can play back and record audio data at the same time. You must, however, use the same sampling rate for both playback and recording.

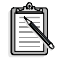

For details on full-duplex constraints, refer to the online *User's Guide*.

#### To enable or disable full-duplex in Windows 3.1x

- 1. Launch your File Manager.
- 2. Locate the SYSTEM.INI file in your Windows directory.
- Double-click the file.
   A text editor appears, displaying the contents of the file.
- 4. In the [sndblst.drv] section, look for the line FullDuplex=1 or FullDuplex=0.

To enable the feature, make sure that **FullDuplex=1**. To disable it, make sure that **FullDuplex=0**.

- 5. Save the file.
- 6. Restart your system for the drivers to be updated.

#### To enable or disable full-duplex in Windows 95

- 1. Repeat steps 1 6 of "To enable or disable 3DSE in Windows 95" on page B-2.
- To enable full-duplex, make sure that the Allow Full-Duplex Operation check box is selected. To disable the operation, clear the check box.
- 3. Click the OK button.

## **Enabling/Disabling MPU-401 MIDI Emulation**

The MPU-401 MIDI Emulation feature allows most real mode games, which do not support wavetable synthesis, to play wavetable music from the audio card. The MIDI output from the games is directed to the wavetable synthesizer rather than the MPU-401 interface. Games that have not been designed to use the wavetable synthesis features on your card can now use them.

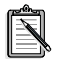

In DOS/Windows 3.1x, you must install the DOS AWEUTIL utility for the MIDI Emulation feature to function properly. For more information, refer to the AWEUTIL.TXT file in your audio software directory.

Protected mode software does not support MIDI Emulation. You can still play music from such software by using the 4-operator synthesizer chip.

## To enable or disable MPU401 emulation in DOS/Windows 3.1x

- 1. If your audio card is already installed, switch off your computer and all peripheral devices. Remove the the cover from your system and then the audio card.
- 2. Enable or disable the MFBEN jumper according to the settings shown in Figure B-1.

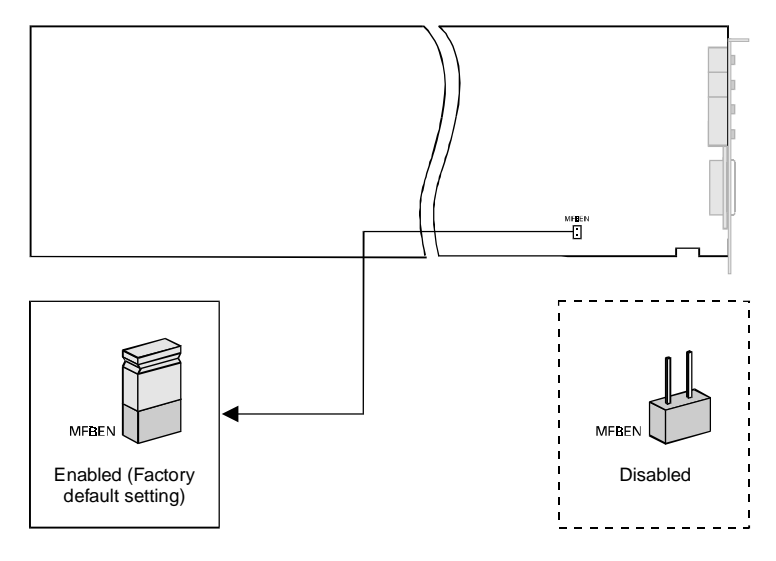

Figure B-1: Available MPU-401 MIDI Emulation settings.

#### To enable or disable MPU401 emulation in Windows 95

- 1. Start AWE Control Panel.
- 2. In AWE Control Panel, click the Device button.
- 3. In the Device Selection dialog box, make sure that the Allow MPU401 Emulation On This Device check box is selected, and then click the Select button.
- 4. In AWE Control Panel, click the Quit button.

## **Enabling/Disabling Joystick or IDE Interface**

The Gamepad Joystick and IDE interfaces on your audio card can be enabled or disabled in DOS/Windows 3.1x and Windows 95.

#### To enable or disable the interface in DOS/Windows 3.1x

- 1. Exit to DOS if you are in Windows 3.1x.
- 2. Change to the directory where your CTCM and CTCU programs are installed. The default directory is C:\CTCM. Type **CTCU** and press <Enter>.
- 3. On the Menu of the Creative Plug and Play Configuration Utility screen, click PnP Cards.
- 4. In the List Of PnP Cards box, click your Creative Plug and Play card. In the List Of Devices box, click Gameport or IDE as required.
- Click the Resources button. The Resources window displays the current resources assigned to the interface.
- To enable the interface, clear the check box. To disable it, make sure the Disable check box is selected.
- 7. Click the OK button twice.
- 8. On the Menu, click Exit. Type the path of your Windows 3.1x directory (for example, C:\Windows) and press <Enter>.
- 9. Restart your system for the change to take effect.

#### To enable or disable the interface in Windows 95

- 1. Click the Start button, point to Settings, and then click Control Panel.
- 2. In the Control Panel window, double-click the System icon.
- 3. In the System Properties dialog box, click the Device Manager tab.
- For the Joystick interface, double-click Sound, Video And Game Controllers and select Gameport Joystick. For the IDE interface, double-click Hard Disk Controllers and select your IDE CD-ROM drive.
- 5. Click the Properties button.

6. In the Properties dialog box:

If you have an Original Configuration (Current) check box:

• To enable the interface, make sure that the check box is selected.

To disable it, clear the check box.

If you have a Disable In This Hardware Profile check box:

- To enable the interface, clear the check box. To disable it, make sure that the check box is selected.
- 7. Click the OK button and restart Windows 95 for the change to take effect.

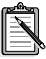

After restarting Windows 95, ignore the information displayed in the Resource Settings box on the Resources tabbed page of the dialog box.

The *only* indicator that your interface has been disabled is the cleared Original Configuration (Current) check box or the selected Disable In This Hardware Profile check box.

When you re-enable the interface for use by another device, Windows 95 might warn you that there is a conflicting device or that the resource area associated with the interface is already in use. Ignore this warning. The new device should function perfectly despite the warning.

# C

## Troubleshooting

This appendix provides some tips for solving some problems you may encounter with your audio card during installation or normal use.

## Problems Installing Audio Card Software from CD-ROM

| Problem  | In Windows 95, the installation program does not run automatically after you insert the CD-ROM into the drive.              |
|----------|----------------------------------------------------------------------------------------------------|
| Cause    | The AutoPlay feature in your Windows 95 system may not be enabled.                                                          |
| Solution | To enable AutoPlay:                                                                                                    |
|          | Through the My Computer shortcut menu                                                                                       |
|          | <ol> <li>Double-click the My Computer icon on your<br/>Windows 95 desktop.</li> </ol>                                       |
|          | 2. In the My Computer window, right-click the CD-ROM drive icon.                                                            |
|          | 3. On the shortcut menu, click AutoPlay and follow the instructions on the screen.                                          |
|          | Through Auto Insert Notification                                                                                            |
|          | 1. Click the Start button, point to Settings, and then click Control Panel.                                                 |
|          | 2. In the Control Panel window, double-click the System icon.                                                               |
|          | <ol> <li>In the System Properties dialog box, click<br/>the Device Manager tab and select your<br/>CD-ROM drive.</li> </ol> |
|          | 4. Click the Properties button.                                                                                             |

- 5. In the Properties dialog box, click the Settings tab and ensure that the Auto Insert Notification check box is selected.
- 6. Click the OK button to you exit from the dialog box.

## **Problems with Sound**

| Problem  | No output from both the 8-bit and 16-bit digitized sounds when running the test program.                                                                                  |  |
|----------|----------------------------------------------------------------------------------------------------|--|
| Causes   | □ The volume knob on the speakers is not set properly.                                                                                                    |  |
|          | □ The external amplifier or speakers are connected to the wrong jack.                                                                                                    |  |
|          | <ul> <li>The speaker amplifiers are in the On position.</li> <li>If you are using powered speakers in a non-powered state, turn off their amplifiers.</li> </ul>          |  |
|          | □ There is hardware conflict.                                                                                                    |  |
| Solution | Verify the following:                                                                                                    |  |
|          | □ Volume control knob of the speakers, if any, is set at mid-range.                                                                                                    |  |
|          | □ Speakers are connected to the Speaker Out jack.                                                                                                    |  |
|          | External amplifier or powered speakers are<br>connected to the card's Line Out jack(s) if you do<br>not have or decide not to use the card's internal<br>power amplifier. |  |
|          | □ The speaker amplifiers are in the Off position.                                                                                                    |  |
|          | □ No hardware conflict between the card and a peripheral device. For details, see "Resolving Hardware Conflicts" on page C-5.                                             |  |

## **Problems in DOS**

| Problem  | SOUND or BLASTER environment values are missing or incorrect.                                                                                                    |
|----------|----------------------------------------------------------------------------------------------------|
| Cause    | When you install your audio software, the commands<br>are automatically added to the AUTOEXEC.BAT file so<br>that both environment strings are set up when your<br>system restarts.<br>However, the command to set up the SOUND or<br>BLASTER environment might not be included in the<br>AUTOEXEC.BAT file because you might have edited<br>the file and deleted the command, or you might have<br>installed another software which assigned another value<br>to the command. |
| Solution | To set up the BLASTER environment in the respective<br>system files, run DIAGNOSE (see "Understanding the<br>Installation" on page A-1).<br>To set up the SOUND environment, insert the statement<br><b>SET SOUND=C:\SB16</b> into the AUTOEXEC.BAT<br>file using a text editor.<br>Reboot your system for the changes to take effect.<br>The directory name SB16 may be VIBRA16 in<br>your installation.                                                                      |
| Problem  | Error message "Out of environment space".                                                                                                    |
| Cause    | The system environment space is used up.                                                                                                    |
| Solution | Add the statement <b>SHELL=C:\COMMAND.COM</b><br>/ <b>E:512</b> / <b>P</b> to the CONFIG.SYS file.<br>/E defines a new size for the system environment space.<br>You can choose a higher value if the environment size is<br>already 512 bytes. (Usually, the next value is 1024 bytes.)<br>For details on the SHELL command, refer to your<br>DOS manual.                                                                                                    |
| Problem  | System hangs or reboots during the 16-bit digitized sound test, but it works fine during the 8-bit test.                                                                                                    |
|----------|----------------------------------------------------------------------------------------------------|
| Cause    | Your system's motherboard cannot handle 16-bit DMA<br>transfer properly. On some machines, the DMA<br>controller on the motherboard does not function<br>properly during High DMA transfers. High DMA<br>transfers on such machines might corrupt the data in<br>main memory and cause the system to hang or<br>encounter a parity error. |
| Solution | Use the 8-bit DMA channel to transfer 16-bit data. Run<br>the Plug and Play configuration utility and select a<br>configuration that uses Low DMA channel only. 16-bit<br>audio data will then be transferred through the Low<br>DMA channel.                                                                                             |
| Ŕ        | When you set your High DMA channel to Low DMA, you will lose the full-duplex operation, which requires two separate DMA channels.                                                                                                    |

# **Problems in Windows 3.1x**

The following are problems you might encounter when in Windows 3.1x:

| Problem  | No sound is heard when running your audio card's Windows applications.                                                                                                    |
|----------|----------------------------------------------------------------------------------------------------|
| Cause    | One or more of the sound drivers might not be included<br>in the SYSTEM.INI file.                                                                                                    |
| Solution | <ol> <li>Check the SYSTEM.INI file. To do so:</li> <li>On the File menu in Program Manager, click Run.</li> <li>In the Command Line box, type SYSEDIT and click the OK button.</li> </ol> |

3. Make sure that the following statements are present:

[boot] drivers=mmsystem.dll msmixmgr.dll

[386enh] device=vsbpd.386 device=vsbawe.386

[drivers] timer=timer.drv midimapper=midimap.drv Aux=sb16snd.drv Mixer=sb16snd.drv Wave=sb16snd.drv MIDI=sb16fm.drv MIDI1=sb16snd.drv **MIDI2=sbawe32.drv** 

[sndblst.drv] Port=220 MIDIPort=330 Int=5 DmaChannel=1 HDmaChannel=5

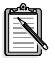

The values shown in the [sndblst.drv] section may be different in your system. The parameters in bold apply only to Sound Blaster SB32 and the AWE line of audio cards.

If one or more of the statements are missing, run SETUP in the audio software directory. SETUP rewrites SYSTEM.INI to set up the drivers and the Windows applications.

# **Resolving Hardware Conflicts**

Hardware conflicts occur when two or more peripheral devices contend for the same resources. Conflicts between your audio card and another peripheral device may occur if your card and the other device are set to use the same I/O address, IRQ line, or DMA channel. To resolve hardware conflicts, change the resource settings of your audio card or the conflicting peripheral device in your system using Device Manager in Windows 95 or Configuration Manager in Windows 3.1x.

If you do not know which card is causing the conflict, remove all cards except the audio card and other essential cards (for example, disk controller and graphics cards). Add each card back until Device Manager or Configuration Manager indicates that a conflict has occurred.

#### To resolve hardware conflicts in Windows 95

- 1. Click the Start button, point to Settings, and then click Control Panel.
- 2. In the Control Panel window, double-click the System icon.
- 3. In the System Properties dialog box, click the Device Manager tab.
- 4. Double-click Sound, Video And Game Controllers.
- 5. Select your audio card and click the Properties button.
- 6. In the Properties dialog box, click the Resources tab.
- 7. Ensure that the Use Automatic Settings check box is selected. If it is selected, in the Conflicting Device List box, double-click the peripheral device conflicting with your audio card (indicated by an exclamation mark (!)). Ensure that the Use Automatic Settings check box in that Properties dialog box is selected as well.
- 8. Reboot your system to allow Windows 95 to reassign resources to your audio card and/or the conflicting device.

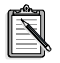

You can also refer to the Troubleshooting section in the Windows 95 Help.

#### To resolve hardware conflicts in DOS/Windows 3.1x

- 1. Run your Plug and Play configuration utility.
- 2. Reselect the resource settings of your audio card that are in conflict. For more details, refer to the documentation that comes with your Plug and Play configuration utility.

# D

# **Hardware Information**

You may want to connect your audio card to other devices inside your system, for example, to a CD-ROM drive or another audio card. Or, you may want to redirect the "beeps" that you hear from your system to your external speakers.

This appendix helps you to do so by providing the following information:

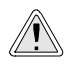

Not all of the following information is applicable to your audio card. Refer to "General Specifications" of the *Knowing Your Audio Card* leaflet to find out what is available on your card.

- □ Redirecting PC Sounds to External Speakers
- □ AUX1 Connector Pin Assignments
- □ AUX2 Connector Pin Assignments
- □ CD Audio Connector Pin Assignments
- DRAM Upgrade Connector Pin Assignments
- Gold Finch Connector Pin Assignments
- □ IDE Connector Pin Assignments
- □ Microphone Connector Pin Assignments
- □ Modem Connector Pin Assignments
- D PC Speaker Connector Pin Assignments
- □ SPDIF Connector Pin Assignments
- □ Speaker/Line Connector Pin Assignments
- □ Telephone Answering Device Connector Pin Assignments
- □ Wave Blaster Connector Pin Assignments

# **Redirecting PC Sounds to External Speakers**

It is possible to redirect the sounds that normally come from your computer's speaker to the speakers connected to the audio card. However, once you do this, you will not be able to hear POST beeps, that is, computer beeps made during power-on self test.

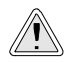

Read this appendix only if you are an advanced user who knows how to use the pin assignments. If you want to redirect sound from your computer to external speakers, you should also be familiar with your computer motherboard and should where to find the internal speaker. You should seek the help of an experienced technician to perform this task.

To redirect PC sounds to external speakers:

- 1. Locate and remove the PC Speaker connection from your motherboard.
- 2. Connect a wire from the +5V DC pin of the motherboard speaker connector to pin 1 of the PC Speaker connector on the audio card.
- 3. Connect another wire from the PC Speaker Out pin of the motherboard speaker connector to pin 2 of the PC Speaker connector on the card.

# **AUX1 Connector Pin Assignments**

The AUX1 connector has the following pin assignments as shown in Table D-1.

| Pin | Signal             | I/O |
|-----|--------------------|-----|
| 1   | AUX1 Left Channel  | In  |
| 2   | Analog Ground      |     |
| 3   | Analog Ground      |     |
| 4   | AUX1 Right Channel | In  |

Table D-1: AUX1 connector pin assignments.

# **AUX2 Connector Pin Assignments**

The AUX2 connector has the following pin assignments as shown in Table D-2.

| Pin | Signal             | I/O |
|-----|--------------------|-----|
| 1   | AUX2 Left Channel  | In  |
| 2   | Analog Ground      | —   |
| 3   | Analog Ground      |     |
| 4   | AUX2 Right Channel | In  |

Table D-2: AUX2 connector pin assignments.

# **CD** Audio Connector Pin Assignments

Your audio card has two types of CD Audio connectors.

The CD Audio connector **••••** has the following pin assignments as shown in Table D-3.

| Pin | Signal           | I/O |
|-----|------------------|-----|
| 1   | Analog Ground    |     |
| 2   | CD Left Channel  | In  |
| 3   | Analog Ground    |     |
| 4   | CD Right Channel | In  |

Table D-3: CD Audio connector pin assignments.

The CD Audio connector has the following pin assignments as shown in Table D-4.

Table D-4: CD Audio connector pin assignments.

| Pin | Signal           | I/O |
|-----|------------------|-----|
| 1   | CD Left Channel  | In  |
| 2   | Analog Ground    | _   |
| 3   | Analog Ground    |     |
| 4   | CD Right Channel | In  |

# **DRAM Upgrade Connector Pin Assignments**

There are two DRAM Upgrade connectors on your card. Each has a different set of pin assignments as shown in Table D-5 and Table D-6.

| Pin | Description    | Pin | Description    |
|-----|----------------|-----|----------------|
| 1   | VCC            | 2   | VCC            |
| 3   | SDO            | 4   | SD1            |
| 5   | SD2            | 6   | SD3            |
| 7   | SD4            | 8   | SD5            |
| 9   | SD6            | 10  | SD7            |
| 11  | Digital Ground | 12  | Digital Ground |
| 13  | WRB            | 14  | SMRAS          |
| 15  | Digital Ground | 16  | Digital Ground |
| 17  | SMA19          | 18  | SMA0           |
| 19  | SMA1           | 20  | SMA2           |
| 21  | SMA3           | 22  | SMA20          |
| 23  | NC             | 24  | VCC            |

Table D-5: 24-pin DRAM Upgrade connector pin assignments.

| Pin | Description    | Pin | Description    |
|-----|----------------|-----|----------------|
| 1   | RAMDIS         | 2   | VCC            |
| 3   | SD15           | 4   | SD14           |
| 5   | SD13           | 6   | SD12           |
| 7   | SD11           | 8   | SD10           |
| 9   | SD9            | 10  | SD8            |
| 11  | Digital Ground | 12  | Digital Ground |
| 13  | SMCAS          | 14  | MODE           |
| 15  | Digital Ground | 16  | Digital Ground |
| 17  | Digital Ground | 18  | Digital Ground |
| 19  | SMA16          | 20  | SMA7           |
| 21  | SMA6           | 22  | SMA5           |
| 23  | SMA4           | 24  | SMA18          |
| 25  | VCC            | 26  | VCC            |

Table D-6: 26-pin DRAM Upgrade connector pin assignments.

# **Gold Finch Connector Pin Assignments**

The Gold Finch connector has the following pin descriptions as shown in Table D-7.

| Pin | Description | Pin | Description |
|-----|-------------|-----|-------------|
| 1   | EMUR        | 2   | AGND        |
| 3   | EMUL        | 4   | AGND        |
| 5   | KEYED       | 6   | AGND        |
| 7   | NC          | 8   | NC          |

Table D-7: Gold Finch connector pin assignments.

# **IDE Connector Pin Assignments**

The IDE connector has the following pin assignments shown in Table D-8.

| Pin | Description    | Pin | Description    |
|-----|----------------|-----|----------------|
| 1   | ResetB         | 2   | Digital Ground |
| 3   | DD7            | 4   | DD8            |
| 5   | DD6            | 6   | DD9            |
| 7   | DD5            | 8   | DD10           |
| 9   | DD4            | 10  | DD11           |
| 11  | DD3            | 12  | DD12           |
| 13  | DD2            | 14  | DD13           |
| 15  | DD1            | 16  | DD14           |
| 17  | DD0            | 18  | DD15           |
| 19  | Digital Ground | 20  | NC             |

Table D-8: IDE connector pin assignments.

| Pin | Description | Pin | Description    |
|-----|-------------|-----|----------------|
| 21  | NC          | 22  | Digital Ground |
| 23  | DIOWB       | 24  | Digital Ground |
| 25  | DIORB       | 26  | Digital Ground |
| 27  | IOCHRDYB    | 28  | BALE           |
| 29  | NC          | 30  | Digital Ground |
| 31  | IRQ         | 32  | IOCS16B        |
| 33  | DA1         | 34  | NC             |
| 35  | DA0         | 36  | DA2            |
| 37  | CS0         | 38  | CS1            |
| 39  | NC          | 40  | Digital Ground |

Table D-8: IDE connector pin assignments.

# **Microphone Connector Pin Assignments**

The Microphone connector has the following pin assignments as shown in Table D-9.

| Pin | Signal        | I/O |
|-----|---------------|-----|
| 1   | Mic-In        | In  |
| 2   | Analog Ground |     |
| 3   | Mic Power     | In  |

Table D-9: Microphone connector pin assignment

# **Modem Connector Pin Assignments**

The Modem connector has the following pin assignments shown in Table D-10.

| Pin | Description                                       | I/O |
|-----|---------------------------------------------------|-----|
| 1   | Analog Ground                                     |     |
| 2   | Pin is cut to provide keyed connection.           | N/A |
| 3   | Mono line level input from modem to Line In jack. | In  |
| 4   | Analog Ground                                     |     |
| 5   | Left channel line level audio output to modem.    | Out |
| 6   | Analog Ground                                     |     |
| 7   | Right channel line level audio output to modem.   | Out |
| 8   | Mono line level input from modem to PC Speaker.   | In  |
| 9   | Analog Ground                                     |     |
| 10  | Microphone input from modem.                      | In  |

Table D-10: Modem connector pin assignments.

# **PC Speaker Connector Pin Assignments**

The PC Speaker connector has the following pin assignments as shown in Table D-11.

Table D-11: PC Speaker connector pin assignments.

| Pin | Signal         | I/O |
|-----|----------------|-----|
| 1   | +5V            | In  |
| 2   | PC Speaker Out | In  |

# **SPDIF Connector Pin Assignments**

The SPDIF connector has the following pin assignments as shown in Table D-12.

| Table D-12. | SPDIF connector | nin assimments    |
|-------------|-----------------|-------------------|
|             |                 | pin ussigninents. |

| Pin | Signal         |
|-----|----------------|
| 0   | Digital Out    |
| 1   | Digital Ground |

# **Speaker/Line Connector Pin Assignments**

The Speaker/Line connector has the following pin assignments as shown in Table D-13.

| Pin | Description                            | I/O |
|-----|----------------------------------------|-----|
| 1   | Left channel line level audio out      | Out |
| 2   | Right channel line level audio out     | Out |
| 3   | Pin is cut to provide keyed connection |     |
| 4   | Analog Ground                          | _   |
| 5   | Left channel speaker audio out         | Out |
| 6   | Right channel speaker audio out        | Out |

Table D-13: Speaker/Line connector pin assignments.

# Telephone Answering Device Connector Pin Assignments

The Telephone Answering Device connector has the following pin assignments as shown in Table D-14.

| Pin | Description                 | I/O |
|-----|-----------------------------|-----|
| 1   | Mono Line-In from modem.    | In  |
| 2   | Analog Ground               |     |
| 3   | Analog Ground               |     |
| 4   | Microphone output to modem. | Out |

Table D-14: Telephone Answering Device connector pin assignments.

# **Wave Blaster Connector Pin Assignments**

The Wave Blaster connector has the following pin descriptions as shown in Table D-15.

| Pin | Description    | Pin | Description |
|-----|----------------|-----|-------------|
| 1   | Digital Ground | 2   | NC          |
| 3   | Digital Ground | 4   | MIDI Output |
| 5   | Digital Ground | 6   | VCC         |
| 7   | Digital Ground | 8   | MIDI Input  |
| 9   | Digital Ground | 10  | VCC         |
| 11  | Digital Ground | 12  | NC          |
| 13  | NC             | 14  | VCC         |
| 15  | Analog Ground  | 16  | NC          |

Table D-15: Wave Blaster connector pin assignments.

| Pin | Description   | Pin | Description    |
|-----|---------------|-----|----------------|
| 17  | Analog Ground | 18  | +12 V          |
| 19  | Analog Ground | 20  | Line In: Right |
| 21  | Analog Ground | 22  | -12 V          |
| 23  | Analog Ground | 24  | Line In: Left  |
| 25  | Analog Ground | 26  | ResetB         |

Table D-15: Wave Blaster connector pin assignments.

# E

# **Technical Support**

For the latest technical support information, please refer to the 'Creative Technical Services' leaflet, supplied with your product.

We are committed to giving you the best product as well as the best technical support. Please enter the following information in the table below and have it ready when you contact Technical Support.

- □ The model and serial numbers of your card and other devices.
- □ Error message on the screen and how it came about.
- □ Information on the adapter card that conflicts with your card.
- □ Hardware configuration information such as the base I/O address, IRQ line, or DMA channel used.
- □ Type and version of your operating system, e.g., DOS 6.0, Windows 3.1x or Windows 95.

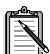

Please ensure to retain your purchase receipt plus all packaging and contents until such time that all components of the product are functioning to your satisfaction. They will all be required in the unlikely event that your product needs to be returned to Creative.

Before contacting 'Creative Technical Services', please ensure that you have read Appendix C, 'Troubleshooting'. For quick and easy reference, it is advisable that you write down the following numbers of your card and other hardware devices, if installed in your system in Table E-1 and Table E-2.

| Hardware       | Model Number | Serial Number |
|----------------|--------------|---------------|
| Audio Card*    |              |               |
| Video Card     |              |               |
| Fax/Modem      |              |               |
| CD-ROM Drive   |              |               |
| MIDI Device    |              |               |
| Telephony Card |              |               |
| Others:        |              |               |
|                |              |               |

 Table E-1:
 Model and Serial Numbers of your hardware.

\*See label on underside of card

Table E-2: Hardware Configuration Information.

| Hardware      | Base I/O Address | IRQ | DMA |
|---------------|------------------|-----|-----|
| Audio Card    |                  |     |     |
| Video Card    |                  |     |     |
| Fax/Modem     |                  |     |     |
| CD-ROM Drive  |                  |     |     |
| MIDI Device   |                  |     |     |
| Graphics Card |                  |     |     |
| Others:       |                  |     |     |
|               |                  |     |     |

This section shows where you can contact us.

- □ Inside Europe
- □ Through CompuServe
- 🛛 By Fax

### **Inside Europe**

See 'Creative Technical Services' leaflet for details.

# Through CompuServe

To serve you better, we have created a Creative Labs Forum on CompuServe. Through this forum:

- □ You will have direct access to our company representatives who will be there to answer your questions.
- □ You will be part of an interactive community of Creative's product users. Here you can share experiences and ideas and also seek solutions to problems.
- □ We will also keep you up-to-date on the latest product information, software updates, and fixes to common problems.
- □ We will also welcome your recommendations and suggestions for new products and for improving our products in future releases.

See 'Creative Technical Services' leaflet for details.

# By Fax

For fast and efficient Technical Support solutions, please use our telephone service in the first instance. If you decide to write or fax us then please send your correspondence ONLY to our Ireland address. Please allow up to two weeks processing and postal time for a response. See 'Creative Technical Services' leaflet for details.

**AutoFax** is a facility that allows you to obtain product and technical information through facsimile services. In Europe, use the following number: +353 1 8203667.

# Quick Start

This leaflet contains abbreviated information to get you started right away.

This information is organized as follows:

- 1. Installation instructions for Windows 95.
  - □ Setting up Microsoft Internet Explorer
  - □ Setting up Dialing and Service Provider Information
  - □ Setting up a Dial Up Script
- 2. Installation instructions for Windows 3x.
  - □ Setting up Microsoft Internet Explorer
- 3. A Creative Video Webphone 3.0 Guide to help you get on line.

# **Installing Software for Windows 95**

To install the accompanying applications for Windows 95:

- 1. Ensure that your CD-ROM drive is installed and working properly. If not, refer to the document that comes with your drive to solve the problem.
- 2. Load the installation CD-ROM into your CD-ROM drive. The installation CD-ROM supports Windows 95 AutoPlay mode and starts running automatically.
- 3. Choose the desired applications to install.
- 4. Follow the instructions on the screen to finish installing your applications.

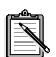

To install Real Audio as a component of Microsoft Internet Explorer 3.0, Microsoft Internet Explorer 3.0 must be fully installed. To do this, follow the instructions above with Real Audio not checked, and reboot your computer. Then follow the instructions above and install Real Audio only.

#### Setting Up Microsoft Internet Explorer

If you have installed Microsoft Internet Explorer, you need to configure Windows 95 and set up Microsoft Internet Explorer for your Internet Service Provider.

- 1. Before you proceed to set up Microsoft Internet Explorer, get the following ready:
- 2. Windows 95 CD-ROM to install the required drivers when prompted.
- 3. Information from your Internet Service Provider:
  - □ The name of your Internet Service Provider.
  - □ Your user or account name.
  - □ Your password.
  - □ The phone number to dial up your Internet Service Provider.
  - □ Your DNS server address.
  - Your IP address and subnet mask. This is usually not required as the Service Provider may automatically assign one to you each time you log on.
  - □ A dial-up script. This is required by some Internet Service Providers.
  - □ Your proxy server and port number. This is required by some Internet Service Providers.
  - □ If you intend to use Microsoft Exchange to handle your e-mail, you would need the following additional information:
    - a. Your e-mail address.
    - b. Your Internet mail server.

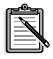

If you do not have the above information, call your Internet Service Provider to obtain them.

To set up Microsoft Internet Explorer, you need to do the following:

- □ Set up the dialing and Service Provider information.
- Set up a dial-up script (if a dial-up script is required by your Service Provider).

#### Setting Up the Dialing and Service Provider Information

To set up the dialing and Service Provider information:

- 1. Click Start on the taskbar.
- 2. Select Programs, followed by Accessories, and then Internet Tools to run "Get On The Internet".
- 3. Under "Setup Options" choose "Manual" and click Next.
- 4. Click Next on the "Welcome to Internet Setup" dialog box to access the "How to Connect" dialog box.
- 5. Select "Connect using my phone line" and click Next.
- 6. You will be prompted to select whether you would like to use Microsoft Exchange to handle your Internet mail. Select your choice and click Next.
- Click Next to install files and driver to access the Internet. If prompted, insert the Windows 95 CD-ROM to install the required drivers.
- 8. Enter the Name of Service Provider and click Next.
- 9. Enter the phone number to dial up your Internet Service Provider and click Next.
- 10. Enter your user name and password and click Next.
- 11. In the IP Address dialog box, select "My Internet Service Provider automatically assign me one" and click Next.
- 12. Enter the addresses for DNS Server and Alternate DNS Server. The address is made of four numbers separated by periods, e.g., "149.174.211.5".
  - If you have chosen to let Microsoft Exchange to handle your Internet mail (see step 7):
  - a. Enter your e-mail address and Internet mail server and click Next.
  - b. Click Next in the Exchange Profile dialog box.
- 13. Click Finish to complete the setup.
- 14. If your Service Provider requires a proxy server, follow the steps below to configure it:
  - a. Click Start on the taskbar.
  - b. Select Settings, followed by Control Panel.
  - c. Double-click the Internet icon.
  - d. Select the Connection tab.
  - e. Ensure that the User Proxy Server box is checked.

- f. Click the Settings button in the Proxy Server box and in the Server box type the Proxy server address followed by the port number. E.g., If your Service Provider's proxy server is proxy.myisp.com and the port number is 8080, then the entry should be "proxy.myisp.com:8080".
- g. Click OK.

#### To Set Up a Dial-Up Script

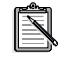

Ignore this section if your Service Provider does not require a dial-up script. If using Dial-Up Scripting, do not check the "Bring Up Terminal Window" option.

To set up a dial-up script:

- 1. If you have not installed the Dial-Up Scripting Tool, follow the steps below to install the tool:
  - a. Insert the Windows 95 CD-ROM into your CD-ROM drive.
  - b. Using the Control Panel, select Add/Remove Programs.
  - c. Select Windows Setup from the Title Bar.
  - d. Select Have Disk, Browse and locate the RNAPLUS.INF file in \ADMIN\APPTOOLS\DSCRIPT\.
  - e. Click OK and follow the instructions on screen to complete the installation.
- 2. You will need a dial-up script (*filename*.SCP) in the directory \Program Files\Accessories\ of your system. This is usually provided by your Internet Service Provider.

If you do not have a dial-up script, check with your Internet Service Provider whether you need one and where can you download one to your system.

- 3. Once the Dial-Up Scripting Tool is installed:
  - a. Click Start on the taskbar.
  - b. Select Programs, followed by Accessories to run the Dial-Up Scripting Tool.
  - c. In the Connections section, select the name of your Internet Service Provider.
  - d. Click Browse and double-click on the script file name you created in step 2.
  - e. Click Apply and click Close.

- 4. Finally, make sure that TCP/IP is the only option selected as the allowed network protocol:
  - a. Right-click The Internet icon on your desktop
  - b. Select Properties
  - c. Select Properties a second time from the Dialing box under the Connection tab.
  - d. Select Server Type
  - e. Ensure that TCP/IP is the only option selected as the allowed network protocol.

#### **Running Microsoft Internet Explorer**

Once you have set up Microsoft Internet Explorer, you are ready to connect to your Internet Service Provider. To do so, double-click The Internet icon on your desktop.

# Installing Software for Windows 3.x

To install the accompanying software for Windows 3.x:

- 1. Ensure that your CD-ROM drive is installed and working properly. If not, refer to the document that comes with your drive to solve the problem.
- 2. Start Windows.
- 3. Load the installation CD-ROM into your CD-ROM drive.
- 4. Select Run from the File menu.
- 5. Type the drive letter of your CD-ROM drive (eg D:\), followed by the Internet directory, the desired interneted audio application directory, the operating system and the application installation command (see table below).

| Application                 | Command                                   |
|-----------------------------|-------------------------------------------|
| Microsoft Internet Explorer | D:\INTERNET\MSIE\WIN31\ENGLISH\SETUP      |
| Real Audio                  | D:\INTERNET\RA\WIN31\ENGLISH\RA16_30      |
| Video WebPhone              | D:\INTERNET\VIDEOWP\WIN31\ENGLISH\WPSETUP |

- 6. Follow the instructions on the screen to finish installing your application.
- 7. Repeat steps 4 to 6 until you have installed all the desired applications.

#### Setting up Microsoft Internet Explorer

When you have installed Microsoft Internet Explorer, you need to configure your modem to be recognized under Windows 3.x and set up Microsoft Internet Explorer for your Internet Service Provider.

Before you set up Microsoft Internet Explorer, have the following ready:

- 1. Windows 3.x disks or CD-ROM and your modem configuration software.
- 2. Information from your Internet Service Provider:
  - **D** The name of your Internet Service Provider.
  - □ Your user or account name.
  - □ Your password.
  - **D** The phone number to dial your Internet Service Provider.
  - □ Your DNS server address.
  - Your I.P. address and subnet mask. This may not be required by your Internet Service Provider as they may automatically assign one each time you log on.
  - □ Your proxy server and port number. This is required by some Internet Service Providers.

To set up Microsoft Internet Explorer, you need to do the following:

Set up your modem under Windows 3.x and set up the Dialing and Internet Server Provider information.

# To set up your modem under Windows 3.x and to set up the Dialing and Internet Server Provider information:

- 1. Run your modem configuration software and ensure the settings chosen do not conflict with any other devices. This should be done before installing Microsoft Internet Explorer, as the first part of the setup involves detecting your modem.
- 2. Click Next on the Install New Modem dialog box. Windows will query all COM ports for the presence of a modem. This may take a few minutes to complete.
- 3. Windows should detect your modem on the correct port. If it cannot uniquely identify the modem, select the manufacturer and model from the list provided.

4. You should then get a message saying your modem has been set up successfully. You will then be asked to restart your computer.

When your computer restarts, run Windows again to carry out the next part of the setup.

- 5. Go to the Microsoft Internet Explorer Program Group and double-click the "Get on The Internet" icon
- 6. Click Next on the "Get Connected" dialog box.
- 7. Under "Setup Options" choose "Manual" and click Next.
- 8. Enter the name of your Service Provider and click Next.
- 9. Enter the phone number to dial up your Internet Service Provider and click Next.
- 10. Enter the user name and password and click Next.
- 11. In the IP Address dialog box, select "My Internet Service Provider automatically assign me one" and click Next.
- 12. Enter the addresses for DNS Server and Alternate DNS Server. The address is made of four numbers separated by periods, e.g., "149.174.211.5".
- 13. You will be prompted to select whether you would like to use Microsoft Exchange to handle your Internet mail. Select your choice, fill in the necessary details and click Next.
- 14. You will be prompted to select whether you want to set up an Internet News account. Select your choice, fill in the necessary details and click Next.
- 15. Click Finish to complete the setup.
- Select the group you wish the icon for this connection to appear in at the Choose Program Manager Group dialog box and click OK.
- 17. By double clicking on this icon the Connect To dialog box appears. Click on the Properties button in this dialog box.
- 18. Under the General tab, the telephone number etc., that you have previously entered should appear. Make sure the "Bring up Terminal Window" option, in the Connection Preferences box of the dialog, is checked.
- 19. Click the modem tab of the Connection Properties dialog. The name of your modem should appear at the top of the box. Here you can change the maximum speed of your modem depending on how fast your modem is.

20. Click on the Advanced button at the bottom of the dialog. This displays your modem address and interrupt request settings.

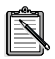

The interrupt setting can only be set to interrupt 3 or 4. You should ensure your modem is using one of these interrupts. If you have an internal modem that uses COM3 or COM4, such as a Creative Labs Phone Blaster or a Creative Labs Modem Blaster, it may select interrupt 10 or 11 as its default setting. If you would prefer not to change this setting, then you can force the Modem Properties dialog to recognize this interrupt by editing the Windows INI file 'SHIVAPPP.INI'. This file is in the Microsoft Internet Explorer installation directory, which is IEXPLORE by default, and you should change the [COM3] or the [COM4] section, depending on which COM port your modem uses so that the interrupt line reads 'IRQ=10' or 'IRQ=11', again depending on the interrupt your modem uses.

#### **Connecting to Your Internet Service Provider**

- 1. Click Connect on the "Connect to" dialog box to dial your provider.
- 2. When you are logging on to your Internet Service Provider's computer, another Window may appear asking for your User Name and Password and possibly some additional information. Enter this information and then click the Continue button.

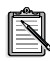

If you do not have the above information, call your Internet Service Provider to obtain them.

# **Creative Video Webphone 3.0 Guide**

#### Entering your activation key

When you start your Creative Video Webphone for the first time, you will be asked to enter an "Activation Key". The activation key is a 16-character code provided with your CD-ROM. Enter the 16-character activation key in the dialog box and select "OK". Once your activation key is verified, the enhanced features of the Creative Video Webphone will be enabled, including unlimited talk time on one line.

#### Entering information in the Configure window

When you start your Creative Video Webphone for the first time, it will open the Configure window for you to specify your User Information and Network Parameters. This information is very important. If you enter erroneous data, chances are your Creative Video Webphone will not operate properly. Once you enter your User Information and Network Parameters, press the CONFIGURE text, located on top of the Configure window, to save the information.

#### **Entering your User Information**

Please enter all your User Information. If it is inaccurate, you will be misrepresented in NetSpeak's Information Assistance and other Creative Video Webphone users will not be able to find you to call you. In addition, your 'Caller ID' information will be incorrect when you place outbound calls.

#### Information

You can select how much of your user information will be published in NetSpeak's Information Assistance (all, some or none) to be made visible to other Creative Video Webphone users.

#### **Entering your Network Parameters**

The Network Parameters required in this release are your:

- E-mail address that serves as your Creative Video Webphone number
- WebPhone password protects others from using your Creative Video Webphone
- Password Confirmation used to confirm your Creative Video Webphone Password
- □ E-Mail Login used for connecting to your POP Server
- □ E-Mail Password used for connecting to your POP Server
- POP Server address used for retrieving your off-line voice mail messages
- □ SMTP Server address used for sending voice mail to off-line parties

#### WebPhone Password

The WebPhone password prevents other users from using their WebPhone to assume your identity. Once you have configured your WebPhone with your e-mail address, no one else can configure a WebPhone with your e-mail address.

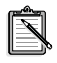

Then only the e-mail address is protected, i.e. other users can still configure their phones with whatever first and last names they desire.

You will not need to enter your password each time you use the Creative Video Webphone, but you will need to enter your password if you reinstall the Creative Video Webphone for any reason, so take care not to lose your password. You may change your Creative Video Webphone password at any time by entering a new password in the WebPhone Password and password confirmations fields. A message will be displayed when your password change has been accepted.

If you forget your password, please call "support@netspeak.com" on your WebPhone or send e-mail to "support@netspeak.com" describing your problem. Support agents will reset your password once your identity is confirmed. If you enter an invalid password, your WebPhone will ONLY be able to call "sales@netspeak.com" or "support@netspeak.com".

#### **Network Parameter descriptions**

To assist you in understanding the other Network Parameters, lets look at Roger Wilco's Network Parameters:

- □ E-Mail address: wilco@provider.net
- □ E-Mail Login: wilco
- □ E-Mail Password\*\*\*\*\*\*
- Password Confirmation \*\*\*\*\*\*
- Dep POP Server address:mailhost.provider.net
- □ SMTP Server address:mailhost.provider.net

Roger has a dialup SLIP/PPP account to his Internet Service Provider (ISP) which has a domain name of "provider.net". Roger's E-Mail Login is "rwilco", which he defined when he established his Internet account with his ISP. The E-Mail login is used along with his provider's domain name to construct his E-Mail address: "rwilco@provider.net".

His ISP's POP Server (retains e-mail sent to you by other users) and SMTP Server (used to send e-mail from you to other users) are both named "mailhost" which is used along with his provider's domain name to construct the POP and SMTP Server addresses: "mailhost.provider.net".

If you do not know or are not sure of the values for some of these parameters, check your E-Mail program's (e.g., Eudora) setup screen, check your Web browser's (e.g., Netscape) setup screen or consult your Internet Service Provider. If you can only find your SMTP Server address, you can probably safely assume your POP Server address is identical.

#### **Changing your E-Mail Address**

In the event you change your e-mail address (e.g., you change your Internet service provider), you will need to change your E-Mail address in the Network Parameters section of the Creative Video Webphone Configure window. A message will be displayed when your e-mail address change has been confirmed.

#### Audio Programs and your Creative Video Webphone

Playing audio (WAV, MIDI, CD player...) through your sound card with another program while Creative Video Webphone is running is not a good idea and may prevent Creative Video Webphone from operating properly. When Creative Video Webphone requires control of the sound card (to play a sound effect or to allow conversation with a party) and the sound card is in use, it will attempt to terminate the sound being played. If Creative Video Webphone cannot gain control of the sound card, it will display a dialog box informing you "Sound Card Already In Use". If this occurs during an active conversation, the call will be placed on hold. Correct the problem (stop using the sound card with the other application) and take the call off hold to resume your conversation.

#### Sound Cards and your Creative Video Webphone

Make sure your Voice Activation Level (located in the Creative Video Webphone flip door), is set to recognize silence. Otherwise, the parties you call using half duplex sound cards will never get an opportunity to talk (they will always see LISTEN in their display and you will always see TALK in your display). If this happens, stop talking into the microphone and move the Voice Activation Level (VOX) slider to the right until the VOX meter displays Silence and you see the red bar. Now verify the VOX enunciator displays Speaking and the red bar disappears (covered by the green bar) only when you talk into the microphone.

You will obtain superior audio performance if you enable your sound card's automatic gain control (AGC) via the mixer application bundled with your sound card.

#### Modems and your Creative Video Webphone

If you have a modem connection (dialup) to your Internet service provider, make sure your modem has error correction and data compression enabled (this is the default for almost every modem we know of). If your 14.4 kb modem does not support data compression, you and the parties you talk to will not obtain the audio performance that is possible using data compression. To verify your modem has error correction and data compression is enabled, consult your modem's documentation.

#### Bandwidth and your Answering Machine

If you have a 14.4Kb modem and have your answering machine enabled, when you are talking to a party on a Line and one or more parties call and engage your answering machine, your answering machine will play an OGM to each of the parties in the background. This will degrade the audio performance of your conversation. It is recommended that you disable your answering machine while talking on your Creative Video Webphone .

#### Troubleshooting

1. Received audio is delayed and choppy.

This may happen if you have a bad connection to the Internet and/or you are talking during a heavy traffic period on the Internet (slow packet transmission because of diminished available bandwidth). This is not a problem with Creative Video Webphone but a natural phenomena associated with the Internet. If this is the case, try reconnecting to the Internet or call at another time.

2. You cannot hear the remote party

If Creative Video Webphone always displays TALK and never displays IN USE or LISTEN, then you must raise your Voice Activation Level (the VOX slider in the flip door) so Creative Video Webphone can detect silence and allow the remote party to talk (this is will not be the case if both you and the remote party have full duplex sound cards). If this is not the case and Creative Video Webphone displays LISTEN when you would expect to hear something from the remote party, check your Speaker volume on the flip door and in your sound card's mixer application. If you still cannot hear the remote party and Creative Video Webphone does not periodically display LISTEN, the remote party's Voice Activation Level or MIC volume is not set correctly. Use the TXT button to launch the Text Board and tell them to adjust their MIC and/or Voice Activation Level. 3. The remote party cannot hear you

If Creative Video Webphone always displays LISTEN, the remote party's MIC volume is too high and/or their Voice Activation Level is set incorrectly so their Creative Video Webphone cannot detect silence and is constantly transmitting (not giving you an opportunity to talk). If this is not the case and Creative Video Webphone displays IN USE but never TALK when you speak into the microphone, increase your MIC volume and check your Voice Activation Level to verify Creative Video Webphone can detect your voice. If Creative Video Webphone does display TALK when you speak into the microphone and LISTEN when the remote party speaks and the remote party still cannot hear you, the remote party's speaker volume is probably not set correctly. Use the TXT button to launch the Text Board and tell raise their speaker volume.

For additional information, see the NetSpeak home page, at **http://www.netspeak.com.** 

No part of this publication may be reproduced or transmitted in any form or by any means without the prior written consent of Creative Technology Ltd.

Copyright © 1997 by Creative Technology Ltd. All rights reserved.

Version 2.0 October 1997

Creative Video Webphone is a trademark of the NetSpeak Corporation.

Microsoft, MS-DOS, Windows, and the Windows logo are registered trademarks of Microsoft Corporation. Real Audio is a trademark of Progressive Networks.

Sound Blaster is a registered trademark of Creative Technology Ltd.

All other products are trademarks or registered trademarks of their respective owners.

## DOS/Windows 3.1x

## Plug and Play Installation Tips

Welcome to the world of Plug and Play (PnP).

If you are going to install your Creative PnP card in a PnP system like Windows 95, you only need to "plug" the card into your personal computer and the card will "play" shortly after the system reboots.

However, if you want to install this card in a non-PnP environment such as DOS/Windows 3.1x, you need to use Creative PnP Configuration Manager (CTCM) and Creative PnP Configuration Utility (CTCU).

So, we have prepared this leaflet to show you how to install and use CTCM and CTCU in your system. We have also provided some information here, from page 11 to page 16, to help you understand basic PnP concepts as well as Creative's PnP solution for non-PnP environments. And to find out how to solve some common PnP installation problems, just flip to the last section which starts from page 16.

The information here is organized into the following sections:

- □ Installing CTCM & CTCU
- □ Using CTCM
- □ Using CTCU
- □ The CTCU Interface
- PnP Concepts
- □ PnP in DOS/Windows 3.1x
- □ Creative's Approach to PnP
- □ Common Questions and Answers

# Installing CTCM & CTCU

To install Creative PnP Configuration Manager (CTCM) and Creative PnP Configuration Utility (CTCU) in DOS/Windows 3.1x:

- 1. Load the installation CD-ROM into your CD-ROM drive.
- 2. From the Windows File Manager, select File, Run and type D:\WIN31\DISK1\SETUP
- 3. Follow the instructions on the screen to complete the installation.

CTCM is installed as part of the software installation, and the following line added to the CONFIG.SYS file:

DEVICE=<C:\SB16>\CTCM.EXE

where <C:\SB16> is the directory where you have installed CTCM.

This CTCM statement will be placed before all the statements that load other low-level device drivers (such as CTSB16.SYS and SBIDE.SYS) so that your Creative PnP cards will be configured before these device drivers try to use them.

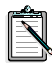

If you add this line to CONFIG.SYS manually, please make sure that this line is placed after the statement (if any) that loads the other PnP configuration manager in your system.

The installation program will also add the following lines to the AUTOEXEC.BAT file:

```
SET CTCM=<C:\SB16>
```

<C:\SB16>\CTCU /S /W=<C:\WINDOWS>

where <C:\SB16> and <C:\WINDOWS> are the directories where your CTCM/CTCU and Windows 3.1x files are installed respectively.

After the installation, CTCM and CTCU will be invoked each time you boot your system. CTCM will scan for and configure any unconfigured Creative PnP cards. CTCU will run in silent mode and update the parameters needed by your Creative and Windows drivers. It will also update the BLASTER environment variable if it detects a Creative audio card in the system.

For more details on how the CTCM and CTCU commands work, please read the sections "Using CTCM" on page 3 and "Using CTCU" on page 4.

## Using CTCM

After booting your system, you may want to configure a Creative PnP card again. You can do so by running Creative PnP Configuration Manager (CTCM) from the DOS prompt:

- 1. Exit to DOS if you are in Windows 3.1x.
- 2. Change to the directory of your CTCM files. The default directory is C:\SB16.
- 3. Type **CTCM** and press <ENTER>. CTCM will configure your Creative PnP card(s) and update the BLASTER environment variable if it detects a Creative audio card in your system.

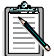

CTCM configures Creative PnP cards only. But it can work with or without another PnP configuration manager installed in the same system. Just make sure that the statement which invokes CTCM in your CONFIG.SYS file is placed AFTER the statement that calls the other configuration manager.

# **Using CTCU**

Creative PnP Configuration Utility (CTCU) allows you to view, free or re-allocate resources reserved for a card. So you should run Creative PnP Configuration Utility (CTCU) when one of the following situations happens:

- Your PnP cards' settings do not work properly. For example, some systems do not support high DMA (Direct Memory Access) and one of your PnP devices is set to use high DMA. Then you need to run CTCU to select another set of configuration which does not use high DMA.
- □ You need to add resource settings for new and existing legacy (non-PnP) cards.
- $\Box$  You have changed the resource settings of your legacy cards.
- □ You have removed a legacy card from your system.
- Ŕ

CTCU does not access the resource settings database used by Intel Configuration Manager (ICM). So, do not use CTCU to change or disable your card settings if you already have ICM installed. Use ISA Configuration Utility (ICU) instead. For more details, please refer to the section "PnP in DOS/Windows 3.1x" in page 13.

To run CTCU in DOS/Windows 3.1x:

- 1. Exit to DOS if you are in Windows 3.1x.
- 2. Change to the directory where your CTCM and CTCU programs are installed. The default directory is C:\SB16.
- 3. Type **CTCU** and press <ENTER>. The CTCU interface will appear.
The CTCU command has two optional switches: /S and /W=C:\<WINDOWS>. You can type it in the following way:

```
CTCU /S /W=<C:\WINDOWS>
```

where <C:\WINDOWS> is the directory where your Windows 3.1x files are installed and the switches are as follows on the next page.

| Parameter | Description                                                                                                    |
|-----------|----------------------------------------------------------------------------------------------------|
| /S        | Notifies CTCU to run in silent mode. This<br>means that CTCU will not display any messages<br>or screens. It will simply update the parameters<br>required by the Creative drivers. If you do not<br>use the /S switch, CTCU will run in full-screen<br>mode (see Figure 1). |
| /W        | Informs CTCU to update the PnP hardware<br>information of your Windows drivers in the<br>SYSTEM.INI file. If you do not use this switch,<br>CTCU will prompt you to enter the name of the<br>directory where your Windows files can be<br>found.                             |

## The CTCU Interface

When you run CTCU in full-screen mode, you can pull down the menu to select one of the following sections:

- PnP Cards section
- Legacy Cards section
- □ System Devices section
- PCI Devices section

You can use your mouse or keyboard to move around and select an item or action in CTCU.

### **Mouse Action**

□ To pull down the CTCU menu or select an item in the menu or box using your mouse, click on the item.

### **Keyboard Action**

- □ To pull down the CTCU menu using your keyboard, press <ALT> followed by a key. For example, to pull down the Menu, press <ALT, M>.
- □ To select an item in a menu or box, use the arrow keys to move your screen cursor to that item.
- □ To move your screen cursor from box to box within the same window, press <TAB>. To see more details about the item, double-click the item or press <ENTER> after you have moved your screen cursor to that item.

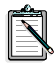

The instructions in the following sections are written with the assumption that you will use your mouse in CTCU.

## **PnP Cards Section**

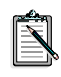

You can use this section to view the resource settings of the PnP cards in your system and change the settings of Creative PnP cards only.

When you select the PnP Cards section from the CTCU menu, the Plug and Play window will appear, listing the PnP cards in the system. Choosing a card here will, in turn, display a list of logical devices on that particular card.

To view the resources for a PnP device, double-click the device you want. Alternatively, select the device from the list and then click the Resources button. The Resources window will appear.

### **Resources Window**

The Resources window displays the current resource settings of a particular logical device. The settings shown may include input/output (I/O) ranges, interrupts, Direct Memory Access (DMA) channels and 32-bit memory ranges, depending on the PnP card you have and the configuration chosen.

To change the resource configuration, click the down arrow next to the Configuration box and then select a suitable configuration which has all the settings that your card needs.

To disable a logical device, click the Disable checkbox. A mark will appear in the box, informing CTCM not to configure this device the next time it runs.

#### **Reconfigure Button**

To view or change a resource setting, double-click the setting you want, or alternatively, select the setting and then click the Reconfigure button in the Resources window. Depending on the setting that you have chosen, one of the following windows will appear:

- □ I/O Range window
- □ Interrupt window
- Direct Memory Access window
- □ Memory Range window

The I/O Range window displays the current I/O resource setting and a list of possible settings. To change this setting, select one from the list. Make sure it will not conflict with the other cards' settings. Then double-click the new setting or click the OK button.

The Interrupt window displays the current interrupt resource setting and a list of possible settings. To change this setting, select one from the list. Make sure that it will not conflict with the other cards' settings. Then double-click the new setting or click the OK button.

The Direct Memory Access window displays the current DMA resource setting and a list of possible settings. To change this setting, select one from the list. Make sure it will not conflict with the other cards' settings. Then double-click the new setting or click the OK button.

The Memory Range window displays the current 32-bit memory resource setting and a list of possible settings. To change this setting, select one from the list. Make sure it will not conflict with the other cards' settings. Then double-click the new setting or click OK.

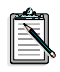

Each of these windows has a Conflicting Devices message box which will inform you of any hardware conflicts that may result from the settings you have just selected for your card. To see the list of settings available in each window, click the down arrow on the right-hand side of the Choices box.

### **Test Button**

Once you have reconfigured the resource settings of your card, select the setting and click the Test button in the resources window. CTCU will test the settings allocated to your device and inform you of the outcome.

If the testing is not successful, you should reconfigure and test the settings again.

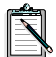

CTCU supports the testing of Creative's audio and wavetable devices only.

## Legacy Cards Section

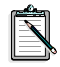

You can use this section to enter, view or change the resource settings of all the legacy (non-PnP) cards in your system.

When you select the Legacy Cards section from the CTCU menu, the Legacy window will appear, displaying the resources taken up by the legacy cards in your system. You can view, alter or add a legacy (non-PnP) card's resource settings by clicking one of these buttons below:

- View All button
- View button
- Add button
- Remove button
- Change button

#### View All Button

Clicking this button in the Legacy window opens the View All window, which lists all the resources you have reserved in your system. These resources are grouped by type and displayed in four boxes — input/output Range (I/O), interrupt (IRQ), Direct Memory Access channel (DMA), and 32-bit memory range (Mem).

### View Button

Clicking this button in the Legacy window opens the View window which lists the resources reserved for a selected legacy card in your system.

### Add Button

Clicking this button in the Legacy window opens the Add window where you can enter the following details for a new or existing legacy card in your system (if it is not listed in the Legacy Window):

- □ Card Name
- □ Input/Output Range (I/O)
- □ Interrupt (IRQ)
- □ Direct Memory Access channel (DMA)
- □ 32-bit Memory Range (Mem)

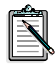

You must enter the card's name in the Card Name field. The other fields can be left blank if the card does not use that resource(s).

### **Remove Button**

Clicking this button in the Legacy window removes a selected card's settings from your system. Once the settings are removed, you can proceed to remove the card from your system.

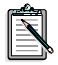

To re-install the same card, you have to enter the card's original settings again. Alternatively, you can retain a card's resource settings by simply marking the settings for retrieval in the Change window (refer to the next section).

### **Change Button**

Clicking this button in the Legacy window opens the Change window which displays the current resources that have been reserved for a selected legacy card. You can also change any of the resources as well as the card's name here.

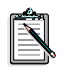

To store a card's system settings for future use, select the Card Removed check box in the Change window and click OK. To re-use the same resources after re-installing the card, simply clear the check box to retrieve its original settings.

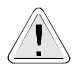

Be very careful when you add or change resource information for a legacy card. Verify all the hardware settings of the legacy cards in your system. Filling in incorrect data may reserve resources which will not be used by any device. In addition, CTCM would not be informed of resource(s) actually reserved by the legacy card. This may in turn lead to resource conflicts.

### **System Devices Section**

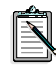

You can use this section to view but not change the resource settings of the system devices in your computer.

When you select the System Devices section from the CTCU menu, the System Device Resources window appears, listing all the resources used by your system devices.

These resources are grouped by type and displayed in four boxes — input/output range (I/O), interrupt (IRQ), Direct Memory Access channel (DMA) and 32-bit memory range (Mem).

## **PCI Devices Section**

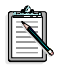

You can use this section to view but not change the resource settings of the PCI devices in your computer.

When you select the PCI Devices section from the CTCU menu, the PCI Devices window appears. You can view one or all of existing PCI cards' resource settings by clicking one of these buttons:

- □ View All button
- View button

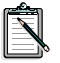

Peripheral Component Interconnect (PCI) local bus is a newly developed bus system that utilizes a 33MHz 32-bit data path. This bus architecture transfers data at a much faster rate than standard ISA bus.

### View All Button

Clicking this button in the PCI Devices window opens the View All window, which lists all the resources used by the PCI cards in your system.

### View Button

Clicking this button in the PCI Devices window opens the View window which lists the resources reserved for a selected PCI card in your system.

## **PnP Concepts**

When you add a hardware card to your personal computer (PC), you must reserve some system resources — such as input/output address spaces, interrupts, Direct Memory Access channels or memory spaces — for the card. You must also make sure that there is no hardware conflict, that is, the resources reserved by one card are not used by another card in the same system.

Before Plug and Play (PnP) was introduced, you can reserve system resources only by manually changing the settings of some dip switches or jumpers on a legacy (non-PnP) card. This can be quite difficult since you have to understand how the hardware settings correspond to the system resources that your card requires. It can also be very tedious since you may need to change the dip switch or jumper settings several times before your card can be configured without any hardware conflict. With the emergence of Plug and Play (PnP), a revolutionary design philosophy and a new PC architecture specification finalized recently, the PC, hardware cards, drivers and the operating system can now work together without such "user intervention".

You no longer need to change any hardware settings on your card before it can work properly in a PC. Instead, a PnP BIOS or software would find out the types of resources each card needs and allocate the resources accordingly.

Generally, a PnP card requires one of the following to work:

- PnP System BIOS
- PnP Operating System
- □ PnP Configuration Drivers and Utilities

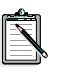

The PnP BIOS specification went through several revisions. The version 1.0a specification was finalized in May 1994, with further clarifications documented in October 1994. As a result, older PnP systems shipped are not fully compliant with this specification. So, there are some compatibility problems. For more details, please read the section "PnP in DOS/Windows 3.1x" on page 14.

## **PnP System BIOS**

The PnP system BIOS is the lowest level of your PnP system. Its main functions are to provide information on the resource settings of your system devices and to configure PnP cards.

Some PnP system BIOS configure PnP cards automatically. Other BIOS give you an option in their setup utilities to disable their PnP configuration capability. Please refer to your system manual for more details.

## **PnP Operating System**

A PnP operating system provides a fully PnP user environment. It can support PnP cards on its own, with or without a PnP system BIOS. Its main functions are to determine which resources have been reserved by the legacy and PnP cards in your system, and then dynamically allocate free resources to newly added PnP cards. Windows 95 is an example of a PnP operating system. When you install or upgrade to Windows 95 for the first time, it will automatically determine the resource settings of the existing cards in your system and allocate other resources to new PnP cards.

When you add a legacy card later, however, you will need to run the "Add New Hardware" wizard in Control Panel so that Windows 95 can detect this card. To avoid any conflicts that may be introduced by the hardware settings of this new legacy card, Windows 95 may also re-assign different resources to existing PnP cards.

### **PnP Configuration Drivers and Utilities**

If you do not have a PnP operating system, you need to install a PnP configuration driver and utility to perform the allocation and configuration functions of a PnP operating system.

A PnP configuration driver determines the resource settings of all your system devices and legacy cards, configures PnP cards, and provides relevant configuration information to other drivers or applications that access your PnP cards.

A PnP configuration utility allows you to view, enter or change the resource settings of the PnP and legacy cards in your system. The new or changed settings are then used by the PnP configuration driver to configure new PnP cards.

Intel Configuration Manager (ICM) and ISA Configuration Utility (ICU) are examples of a PnP configuration driver and a PnP configuration utility. For more details, please read the next section "PnP in DOS/Windows 3.1x".

## PnP in DOS/Windows 3.1x

DOS/Windows 3.1x is not a PnP operating system. So, to configure PnP cards, you need to install a PnP configuration driver and a PnP configuration utility.

Currently, a generic set of PnP configuration drivers and utilities that you can find in the market for the DOS/Windows 3.1x environment is ICM. Consisting of Intel Configuration Manager (ICM) and ISA Configuration Utility (ICU), this driver and utility set was developed by Intel Corporation as an interim solution to facilitate PnP configuration when a PnP operating system is not available. It may come pre-installed in your PC or bundled with your PnP cards.

However, due to the compatibility problem mentioned earlier (please refer to the note in the section "PnP Concepts" on page 12), you may encounter one of the following error message or problems when you use ICM version 1.43 to configure your PnP card:

- □ "Error: Failed NVS write, Error=82h"
- □ Failure to detect PnP BIOS machine
- □ Failure to assign new configuration to PnP card

And ICM may not be able to configure your PnP card properly.

## Creative's Approach to PnP

To solve problems similar to those mentioned in the previous section, we have developed a DOS-based PnP configuration driver and utility for the DOS/Windows 3.1x environment. They are called Creative PnP Configuration Manager (CTCM) and Creative PnP Configuration Utility (CTCU).

CTCM can be loaded as a device driver through a statement in the CONFIG.SYS file. It can also be run from the DOS prompt. It configures Creative PnP cards only and provides configuration information to other drivers or DOS applications.

CTCU is used when your DOS/Windows 3.1x system does not have ICM and ICU. It allows you to perform the following functions on the devices in your system:

- □ Enter, view, change or remove the settings of legacy cards
- □ View, change, or disable the settings of Creative PnP cards
- View the settings of system devices and non-Creative PnP cards

## Why Use CTCM and CTCU?

There are several reasons why we offer CTCM and CTCU:

- 1. CTCM provides a consistent method for configuring all Creative PnP cards. It works with or without PnP BIOS or ICM. If your PnP BIOS or ICM has already configured your PnP card(s), CTCM will simply retain those settings.
- 2. If the PnP BIOS or ICM did not configure your Creative PnP cards properly, due to incompatibility problems similar to those mentioned in the section "PnP in DOS/Windows 3.1x" in page 13, CTCM may be able to allocate resources to these cards.
- 3. You need not reboot your system after using CTCU to change Creative PnP card settings, if you do not have any DOS device drivers (e.g., SBIDE.SYS or CTSB16.SYS) loaded. You only need to run CTCM to reconfigure the card. This is possible because CTCM can be activated from the DOS prompt, unlike ICM.

## Limitations of CTCM and CTCU

If you use a non-PnP operating system like DOS/Windows 3.1x and do not have a PnP BIOS or ICM, your PnP card works like a software-configurable card.

In such an environment, CTCM needs to know which resources have been reserved by all the legacy and PnP cards, and system devices in your system before it can allocate conflict-free resources to your new Creative PnP card.

CTCM can get the resource settings of PnP cards and system devices from the PnP cards and BIOS. But you need to use CTCU to enter the resource settings of all the legacy cards in your PC, and then run CTCM to configure your Creative PnP card.

You may still encounter hardware conflicts if the resource settings specified through CTCU are incomplete or wrong. If this happens, use CTCU to select a different group of resources for the Creative PnP card that caused the conflict. You may need to try a few combinations until you find one that works. This can be tedious, but it is easier than the legacy way of changing dip switches or jumpers.

## **Common Questions and Answers**

This section gives the answers to some common questions that you may have while installing a Creative PnP card in the DOS/Windows 3.1x environment.

## **General Questions**

| Question | I have a PnP BIOS as well as a PnP operating system or<br>a PnP configuration driver and utility. Which one<br>should I use to configure my PnP card?                                                                                                    |
|----------|----------------------------------------------------------------------------------------------------|
| Answer   | If you have a PnP operating system or a PnP configuration driver and utility, it is better to let your PnP operating system or configuration driver configure your PnP card. Try to set your BIOS so that it will not configure PnP cards since it may not have access to the hardware setting information of your legacy (non-PnP) cards and thus may give your PnP card some settings that would conflict with those of existing legacy cards. |

## ICM (or other Configuration Manager) Questions

| Question | Must I remove ICM (or another configuration manager) in order to use CTCM?                                                                                                    |
|----------|----------------------------------------------------------------------------------------------------|
| Answer   | No, you do not have to remove ICM (or another configuration manager) to use CTCM. If both CTCM and ICM are installed in your system, just make sure the CTCM statement in your CONFIG.SYS file is placed after the ICM statement.                                           |
| Question | What should I do if I cannot configure my Creative PnP card using ICM?                                                                                                    |
| Answer   | If you cannot configure your PnP card using ICM, try<br>removing ICM. Then use CTCU and CTCM to change<br>and reconfigure your card settings. For more details on<br>using CTCU or CTCM, please refer to the sections<br>"Using CTCM" in page 3 and "Using CTCU" in page 4. |

## **CTCU** Question

| Question | Can I run CTCU to change or disable my card settings if I have ICM in my system?                                                                                                    |
|----------|----------------------------------------------------------------------------------------------------|
| Answer   | No, do not use CTCU to change or disable your card<br>settings since CTCU does not access or update the<br>resource settings database used by ICM.<br>You should use ICU instead to change or disable your<br>card settings if ICM is already loaded into your system. |

## **CTCM** Questions

| Question | How do I use CTCM to configure both legacy and PnP cards in DOS/Windows 3.1x?                                                                                                    |
|----------|----------------------------------------------------------------------------------------------------|
| Answer   | First, run CTCU to add the information on the hardware<br>resource used by your legacy cards. Next, run CTCM to<br>configure your PnP card.                                                                                                    |
|          | Alternatively, if you do not know your legacy cards' settings, use CTCU to change the settings of your PnP card. Then run CTCM and test whether your card works properly. This is a trial-and-error method since CTCM will not be "informed" about the resources that have been reserved by your legacy cards. You may need to try different combinations of settings before you can configure your PnP cards successfully, without any hardware conflicts with existing cards. |
|          | For more details on using CTCU or CTCM, please refer<br>to the sections "Using CTCM" in page 3 and "Using<br>CTCU" in page 4.                                                                                                    |

| Question | My system hangs or reboots whenever I load CTCM. What should I do?                                                                                                    |
|----------|----------------------------------------------------------------------------------------------------|
| Answer   | The memory area of your PnP BIOS machine is<br>probably mapped by EMM386 using the HIGHSCAN<br>option and thus, can get corrupted easily. When it does,<br>CTCM will not work properly. |
|          | To solve this problem, remove the HIGHSCAN option<br>in the EMM386 statement in the CONFIG.SYS file.                                                                                    |
|          | For example, change the statement                                                                                                    |
|          | DEVICE= <c:\dir>\EMM386.EXE HIGHSCAN<br/><other parameters=""></other></c:\dir>                                                                                                    |
|          | to                                                                                                    |
|          | DEVICE= <c:\dir>\EMM386.EXE<br/><other parameters=""></other></c:\dir>                                                                                                    |
|          | where $\langle C \rangle$ dire is the directory in which your EMM386                                                                                                    |

where <C:\dir> is the directory in which your EMM386 program is installed and <other parameters> are the other parameters in the EMM386 statement.

No part of this publication may be reproduced or transmitted in any form or by any means without the prior written consent of Creative Technology Ltd.

Copyright © 1997 by Creative Technology Ltd. All rights reserved.

Version 2.0 October 1997

Microsoft, MS-DOS, Windows, and the Windows logo are registered trademarks of Microsoft Corporation. All other products are trademarks or registered trademarks of their respective owners.

# Notes for WaveSynth/WG Users

For the past few years, hardware wavetable synthesis has been the high-end alternative to FM synthesis for audio reproduction in personal computers. With ever-increasing CPU power and Intel's new multimedia-extended instructions, software wavetable synthesis is now feasible and can be powerful. This is why we have introduced our software wavetable synthesizer, Creative WaveSynth/WG. Since the technology is relatively new, it currently has some limitations.

Due to these limitations, it is necessary to have two modes of operations for Creative's sound system — full-duplex and half-duplex modes. Each mode caters to different needs but has some constraints (which are explained in this leaflet). Thus, you should select the mode that suits your needs.

The following constraints apply in both full-duplex and half-duplex modes:

- □ You cannot record a WaveSynth/WG MIDI playback because currently, the Sound Blaster hardware and driver do not support this.
- □ While WaveSynth/WG is playing a MIDI file, you cannot enable Creative Mixer's LED display. And vice versa.

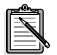

Some of the constraints explained in this leaflet may not apply to your audio card. For details, refer to the Readme file in you audio package.

## **Full-Duplex Mode**

When you select this mode, you can play and record audio data concurrently. But there are some constraints in this mode:

- If you want to play back and record concurrently, you can only do so using uncompressed wave files, that is, Pulse Code Modulation (PCM) data.
- □ While WaveSynth/WG is playing a MIDI file, you cannot do a wave (including DirectSound) playback at the same time.
- □ You cannot add reverb to a wave (including DirectSound) playback.
- Since WaveSynth/WG outputs sounds at 22 kHz, if you are recording a wave file at any other sampling rate, WaveSynth/WG cannot play a MIDI file because the sampling rates for both playback and recording must be the same.

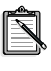

For some audio cards, WaveSynth/WG can output sounds at 44 kHz if you select this option in the WaveSynth/WG control panel.

In addition, for Sound Blaster cards that use one 8-bit and one 16-bit DMA channels for either playback or recording, the following constraints also apply:

- □ while you are recording a 16-bit wave file, WaveSynth/WG cannot play a MIDI file;
- while WaveSynth/WG is playing a MIDI file, you can record only an 8-bit wave file;

since WaveSynth/WG must play back through the 16-bit DMA channel.

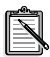

If audio playback or recording is too slow (for example, resulting in clicking sounds heard during playback), try to reduce the sampling rate to improve performance.

## Half-Duplex Mode

When you select this mode, you can do a wave (including DirectSound) playback while WaveSynth/WG is playing a MIDI file. But there are some constraints in this mode:

- □ You cannot play an audio file and record another one at the same time.
- Creative FastSpeech playback is not supported.
- Wave playback is restricted to the sampling rate conversions that Microsoft's Audio Compression Manager (ACM) supports. ACM will do the necessary sampling rate conversion during playback. Thus, if you do not have ACM, you cannot play 8 kHz wave files.
- You cannot play wave files when Creative Mixer's LED is active because LED is doing recording.
  (To disable LED, refer to Creative Mixer's online help.)
- **D** The Volume Unit display of Microsoft Mixer is not available.

No part of this publication may be reproduced or transmitted in any form or by any means without the prior written consent of Creative Technology Ltd.

Copyright © 1997 Creative Technology Ltd. All rights reserved.

Sound Blaster is a trademark of Creative Technology Ltd. Microsoft, MS-DOS, Windows 3.x, and Windows 95 are trademarks of Microsoft Corporation. All other products are trademarks or registered trademarks of their respective owners.

# **Knowing Your Audio Card**

Welcome to the next wave of multimedia computing! Fully Sound Blaster compatible, your audio card supports these features:

- □ Compliance with the Plug and Play (PnP) ISA specification version 1.0a
- Compression algorithms such as A-law, Mu-law, CTADPCM, and IMA-ADPCM
- Full duplex operation
- □ Creative 3D Stereo Enhancement Technology

Read this leaflet to know the components and settings of your audio card. Read the *Getting Started* manual to find out how to install and use your new audio card.

# On the Audio Card

Your audio card has these jacks and connectors which allow you to attach other devices:

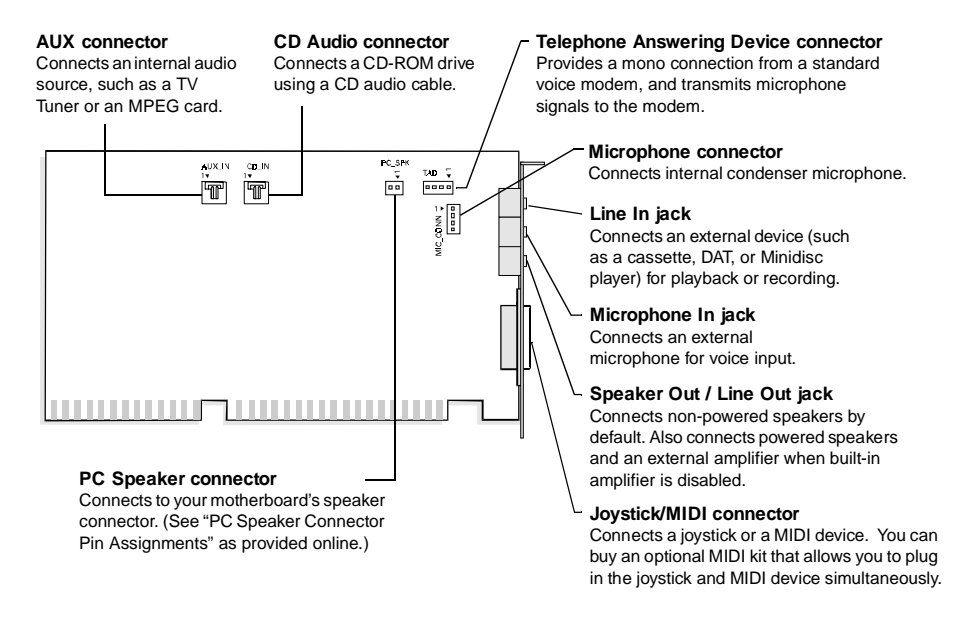

**Note:** Jacks are one-hole connecting interfaces whereas connectors consist of many pairs of pins. Refer to the online *User's Guide*, "Hardware Information", for details on connector pin assignments.

Figure 1: Jacks and connectors on your audio card.

# **Checking System Requirements**

Your card requires at least:

- An Intel Pentium or AMD K5 90MHz computer with a VGA or SVGA card installed
- □ 4 MB RAM

# **Changing Audio Card Settings**

This section is organized as follows:

- □ Changing Hardware Resource Settings
- Enabling/Disabling Creative 3D Stereo Enhancement Effect
- □ Enabling/Disabling Full Duplex Operation
- Enabling/Disabling Joystick Interface
- □ Enabling/Disabling the Built-in Amplifier

## Changing Hardware Resource Settings

The following tables list the possible default settings used by various devices on your card. When necessary (for example, when there is a hardware conflict), you may change one or more of these settings. For more details, see Appendix A, "Understanding the Installation" in the *Getting Started* manual.

- □ 7.5 MB free hard disk space
- Windows 95 or Windows 3.1x with DOS 5.0 and a Plug and Play (PnP) configuration manager

| Table 1: Input/Output | (I/O) addresses. |
|-----------------------|------------------|
|-----------------------|------------------|

| Device                         | DefaultI/OAddress<br>Range |
|--------------------------------|----------------------------|
| Audio interface                | 220H to 22FH               |
| Game/Joystick interface        | 201H                       |
| MPU-401 UART<br>MIDI interface | 330H to 331H               |
| Stereo music<br>synthesizer    | 388H to 38BH               |

Table 2: Interrupt request (IRQ) line assignments.

| Device          | Default IRQ Line |
|-----------------|------------------|
| Audio interface | 5                |

Table 3: Direct memory access (DMA) channel assignments.

| Usage                | Default DMA<br>Channel |
|----------------------|------------------------|
| First DMA<br>channel | 1                      |
| Second DMA channel   | 3                      |

Table 4: BLASTER environment variables.

| Parameter | Preferred Value |
|-----------|-----------------|
| Axxx      | A220            |

Table 4: BLASTER environment variables.

| Parameter | Preferred Value |
|-----------|-----------------|
| Ix        | 15              |
| Dx        | D1              |
| Hx        | H1              |
| Pxxx      | P330            |
| Tx        | T6              |

## Enabling/Disabling Creative 3D Stereo Enhancement Effect

The Creative 3D Stereo Enhancement (3DSE) effect allows you to eliminate speaker crosstalk which occurs when two speakers are placed close to each other. With this effect enabled, mono and stereo sounds produced by your speakers will have increased depth and breadth.

**Note:** If your pair of speakers or another device already has a built-in 3D sound technology, do not activate this feature in both devices. The 3D Stereo Enhancement effect, when activated with another 3D sound technology, may distort the audio output.

# To enable or disable 3DSE in Windows 95

- 1. Start Creative Mixer. Click the Start button, point to Programs, point to the menu of your Sound Blaster card, and then click Creative Mixer.
- 2. To view the title bar, click anywhere in the Creative Mixer window. On the system menu, click Input/Output Settings.
- To enable 3DSE, make sure that the 3D Stereo Enhancement check box is selected.

To disable the effect, clear the check box.

# To enable or disable 3DSE in DOS/Windows 3.1x

- 1. Exit to DOS if you are in Windows 3.1x.
- At the DOS prompt, change to the directory containing your audio software; for example, C:\SB16.
- Type MIXERSET and then press <Enter>.
   The MixerSet control panel appears.
- To enable the effect, make sure that the 3DSE check box is selected. To disable the effect, clear the check box.

## Enabling/Disabling Full Duplex Operation

The full duplex feature in your audio card is useful for audio conferencing and telephone-like applications. When enabled, you can play back and record audio data at the same time. You must, however, use the same sampling rate for both playback and recording.

**Note:** For details on full duplex constraints, refer to the online *User's Guide*.

# To enable or disable full duplex in Windows 95

- 1. Click the Start button, point to Settings, and then click Control Panel.
- 2. In the Control Panel window, double-click the System icon.
- 3. In the System Properties dialog box, click the Device Manager tab.
- 4. Double-click Sound, Video And Game Controllers.
- 5. Select the Creative Sound Blaster entry for your audio card and click the Properties button.
- 6. In the Properties dialog box, click the Settings tab.

 To enable full duplex, make sure that the Allow Full Duplex Operation check box is selected.
 To disable the operation, clear the check

box.

8. Click the OK button.

# To enable or disable full duplex in Windows 3.1x

- 1. Launch the File Manager.
- 2. Locate the SYSTEM.INI file in your Windows directory.
- Double-click the file. A text editor appears, displaying the contents of the file.
- 4. In the [sndblst.drv] section, look for the line FullDuplex=1 or FullDuplex=0. To enable the feature, make sure that FullDuplex=1. To disable it, make sure that FullDuplex=0.
- 5. Save the file.
- 6. Restart your system to update the drivers.

# Enabling/Disabling Joystick Interface

The Gamepad Joystick interface on your audio card can be enabled or disabled in DOS/Windows 3.1x and Windows 95.

# To enable or disable the interface in Windows 95

- 1. Click the Start button, point to Settings, and then click Control Panel.
- 2. In the Control Panel window, double-click the System icon.
- 3. In the System Properties dialog box, click the Device Manager tab.
- Double-click Sound, Video And Game Controllers, and then select Gameport Joystick.
- 5. Click the Properties button.

6. In the Properties dialog box:

If you have an Original Configuration (Current) check box:

• To enable the interface, make sure that the check box is selected.

To disable it, clear the check box.

If you have a Disable In This Hardware Profile check box:

• To enable the interface, clear the check box.

To disable it, make sure that the check box is selected.

7. Click OK to restart Windows and for the change to take effect.

**Note:** After restarting Windows 95, the *only* indicator that your interface has been disabled is the cleared Original Configuration (Current) check box or the selected Disable In This Hardware Profile check box.

# To enable or disable the interface in DOS/Windows 3.1x

- If you are in Windows 3.1x, exit to DOS and then change to the directory where your CTCM and CTCU programs are installed. The default directory is C:\CTCM. Type CTCU and press <Enter>.
- On the Menu of the Creative Plug and Play Configuration Utility screen, click PnP Cards.
- 3. In the List Of PnP Cards box, click the Creative Plug and Play card. In the List Of Devices box, click Gameport.
- Click the Resources button. The Resources window displays the current resources assigned to the interface.

- To enable the interface, clear the Disable check box for the interface.
   To disable it, make sure that the Disable check box is selected.
- 6. Click the OK button twice.
- On the Menu, click Exit. Type the path of your Windows 3.1x directory (for example, C:\Windows) and press <Enter>.
- 8. Restart your system for the change to take effect.

# Enabling/Disabling the Built-in Amplifier

Your audio card comes with a Speaker Out/Line Out jack which connects non-powered speakers by default. To connect powered speakers or an external amplifier, the built-in amplifier must first be disabled.

**Warning:** The built-in stereo power amplifier can deliver a maximum output power of four watts per channel to four-ohm speakers and two watts per channel to eight-ohm speakers. Do not play at maximum volume if your speakers cannot handle this power.

# To enable/disable the built-in amplifier

- If your audio card is already installed, switch off your system and all peripheral devices. Remove the cover from your system and then the audio card.
- Enable or disable the built-in amplifier according to the settings shown in Figure 2.

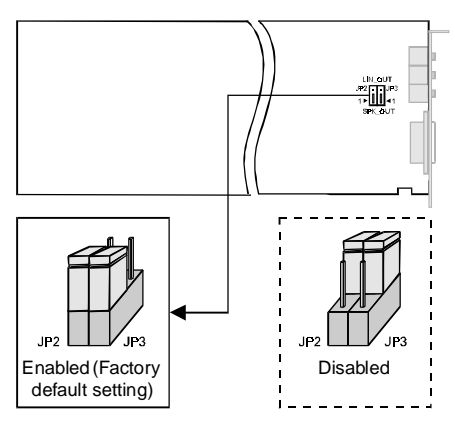

Figure 2: Enabling/Disabling the built-in amplifier.

# **General Specifications**

This section lists the general specifications of your audio card.

#### Plug and Play

□ ISA Specification version 1.0a compliant

#### Stereo Music Synthesizer

- 4-operator 11-voice or 2-operator 20-voice stereo music synthesizer
- Compatible with previous Sound Blaster music synthesizer chips

#### Stereo Digitized Voice Channel

- Full duplex
- 16-bit and 8-bit digitizing in stereo and mono modes
- Programmable sampling rates, 5 kHz to 44.1 kHz in linear steps

**Note:** Your audio applications may support only selected ranges of sampling rates.

- First and Second DMA channels for audio recording and playback
- Dynamic filtering for digital audio recording and playback

#### **Built-in Digital/Analog Mixer**

- Mixes sources from digitized voice and inputs from MIDI devices, CD Audio, AUX, Line In, Microphone, and PC Speaker
- Selectable input source or mixing of various audio sources for recording

#### Volume Control

- Software volume control of Master Playback Volume, Master Recording Volume, Digitized Voice, and inputs from MIDI devices, CD Audio, AUX, Line In, Microphone, and PC Speaker
- □ Microphone level at 32 levels:
  - above 0 dB, it is in 3 dB steps
  - below 0 dB, it is in 1.5 dB steps
- All other sources at 32 levels in 1.5 dB steps
- Full software control of fade-in, fade-out, and panning effects

#### **Built-in Stereo Power Amplifier**

- □ Four watts per channel with four ohms stereo output
- Internal or External Audio Output Amplifier

#### **3D Stereo Enhancement Technology**

- Increased depth and breadth in perceived audio
- □ Enhances mono and stereo audio output
- Independent of speaker quality
- Independent of setup configuration (for example, placement and alignment of speakers with the listener)

#### **MIDI Interface**

Built-in MIDI interface for connection to external MIDI devices

# Copyright © 1997 by Creative Technology Ltd. All rights reserved.

#### Version 1.1, November 1997

Information in this document is subject to change without notice and does not represent a commitment on the part of Creative Technology Ltd. No part of this manual may be reproduced or transmitted in any form or by any means, electronic or mechanical, including photocopying and recording, for any purpose without the written permission of Creative Technology Ltd. The software described in this document is furnished under a license agreement and may be used or copied only in accordance with the terms of the license agreement. It is against the law to copy the software on any other medium except as specifically allowed in the license agreement. The licensee may make one copy of the software for backup purposes.

Sound Blaster is a registered trademark, and Blaster is a trademark of Creative Technology Ltd. Intel and Pentium are registered trademarks of Intel Corporation.

Microsoft, MS-DOS, Windows, and the Windows logo are registered trademarks of Microsoft Corporation. All other products are trademarks or registered trademarks of their respective owners.